### HIGH END SYSTEMS

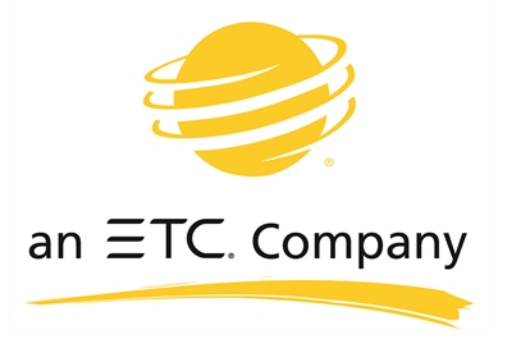

**User Manual** 

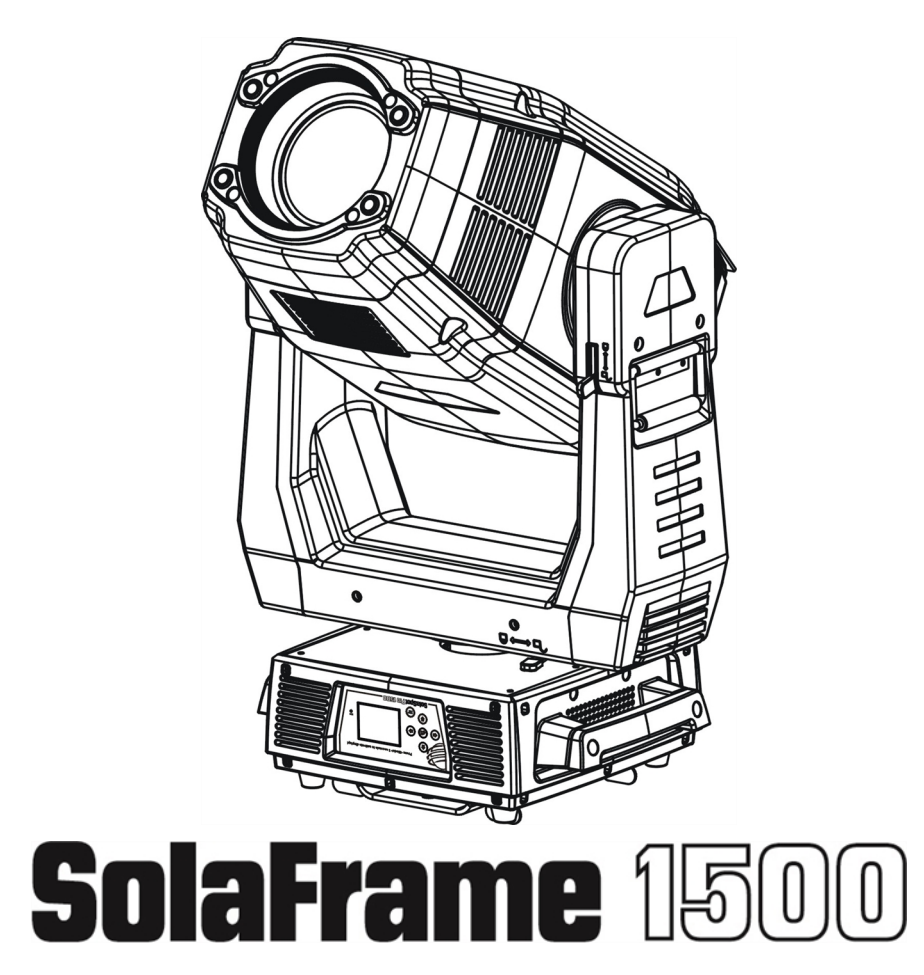

Version 1.11 --- Revision A

b

## Contents

| Contents                                                                                                    | i                     |
|----------------------------------------------------------------------------------------------------|-----------------------|
| Welcome<br>Contacting High End Systems ®<br>Patents<br>Terms and Conditions and Warranty Information<br>Important Safety Information | 1<br>2<br>6<br>7<br>9 |
| Fixture Overview                                                                                                    | 11                    |
| Features                                                                                                    | 12                    |
| Safety Considerations                                                                                                    | <b>13</b><br>15       |
| Installation Instructions                                                                                                    | 16                    |
| Dimensional Drawings                                                                                                    | 17                    |
| Mounting Orientations                                                                                                    | 18                    |
| Linking Fixtures                                                                                                    | 19                    |
| DMX Start Address                                                                                                    | 21                    |
| Fixture Control Board                                                                                                    | 22                    |
| Control Board Functions                                                                                                    | 24                    |
| Preset Programming and Playback                                                                                                    | 32                    |
| DMX Control Protocol                                                                                                    | 37                    |
| Error Codes                                                                                                    | 42                    |

This page intentionally left blank to ensure new chapters start on right (odd number) pages.

### Welcome

#### Notice

© High End Systems, 2017, All Rights Reserved

Information and specifications in this document are subject to change without notice. High End Systems assumes no responsibility or liability for any errors or inaccuracies that may appear in this manual. Trademarks used in this text: High End Systems, Wholehog, and Lithopatterns, and intellaspot are registered trademarks. Internal Effects, the High End Systems globe logo and the Hog logo are trademarks of High End Systems, Inc. Belden is a registered trademark of Belden, Inc.

Other trademarks and trade names may be used in this document to refer to either the entities claiming the marks and names or their products. High End Systems disclaims any proprietary interest in trademarks and trade names owned by others.

### Contacting High End Systems ®

| Sales Department | High End Systems, Inc.     |
|------------------|----------------------------|
|                  | 2105 Gracy Farms Lane      |
|                  | Austin, TX 78758 USA       |
|                  | voice: 512.836.2242        |
|                  | fax: 512.837.5290          |
|                  | Toll Free: 800.890.8989    |
| Customer Service | High End Systems, Inc.     |
|                  | 2105 Gracy Farms Lane      |
|                  | Austin, TX 78758 USA       |
|                  | voice: 800.890.8989        |
|                  | fax: 512.834.9195          |
|                  | toll free: 800.890.8989    |
|                  | email: support@highend.com |
| World Wide Web   | http://www.highend.com     |

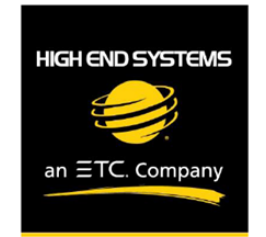

### **Declaration of Conformity**

| Manufacturer's name:    | HAO YEANG ELECTRONIC CO., LTD                                     |
|-------------------------|-------------------------------------------------------------------|
| Manufacturer's address: | No. 109, HaiYong Road, GuanNanYoung Industry Districe, Shiji Town |
|                         | DanYu Zone, GuanZhou City, China                                  |
|                         |                                                                   |
| Distributor's name:     | High End Systems, Inc.                                            |
| Distributor's address:  | 2105 Gracy Farms Lane                                             |
|                         | Austin, Texas 78758 USA                                           |
| Product Name:           | SOLAFRAME 1500                                                    |
| Product Options:        | All                                                               |
|                         |                                                                   |

We hereby declare that the above referenced product complies with the essential requirements of Council Directives 2014/30/EU (EMC), 2014/35/EU (LVD) and 2011/65/EC (RoHS).

#### Safety: EN 60598-1: 2015

EN 60598-2-17: 1989 A2: 1991 EN62493 (2015) EN62471 (2008) EN61347-2-13: 2014; EN61347-1: 2015 EN62031: 2008+A1; 2013+A2: 2015

EMC: Emission: EN55015:20013+A1:2015,

EN61547:2009

EN 61000-3-2 (2014)

EN 61000-3-3 (2013)

High End Systems | 2105 Gracy Farms Lane | Austin TX 78758 | highend.com

#### ROHS: RO

#### **Restricted Substances**

#### Maximum Concentration Value

|                                       | (by weight in homogeneous material) |
|---------------------------------------|-------------------------------------|
| Cadmium (Cd)                          | 0.01%                               |
| Lead (PB)                             | 0.1%                                |
| Mercury (Hg)                          | 0.1%                                |
| Hexavalent Chromium (Cr VI)           | 0.1%                                |
| Polybrominated Biphenyl (PBB)         | 0.1%                                |
| Polybrominated Diphenyl Ethers (PBDE) | 0.1%                                |

Kenneth S. Hansen

Hunnith Human

Compliance Engineer July 10 2017

High End Systems | 2105 Gracy Farms Lane | Austin TX 78758 | highend.com

### **FCC** Information

This equipment has been tested and found to comply with the limits for a Class A digital device, pursuant to part 15 of the FCC rules. These limits are designed to provide reasonable protection against harmful interference when the equipment is operated in a commercial environment. This equipment generates, uses, and can radiate radio frequency energy and, if not installed and used in accordance with the instruction manual, may cause harmful interference to radio communications. Operation of this equipment in a residential area is likely to cause harmful interference, in which case the user will be required to correct the interference at his own expense.

#### NOTICE OF INTELLECTUAL PROPERTY RIGHTS

For a listing of patents go to the web address:

https://www.highend.com/patents

Complete Terms and Conditions and Warranty information can be found on the High End Systems, Inc. website https://www.highend.com/pub/products/HES-Warranty-Information.pdf.

### **Product Modification Warning**

High End Systems products are designed and manufactured to meet the requirements of United States and International safety regulations. Modifications to the product could affect safety and render the product non-compliant to relevant safety standards.

#### Mise En Garde Contre La Modification Du Produit

Les produits High End Systems sont conçus et fabriqués conformément aux exigences des règlements internationaux de sécurité. Toute modification du produit peut entraîner sa non conformité aux normes de sécurité en vigueur.

#### Produktmodifikationswarnung

Design und Herstellung von High End Systems entsprechen den Anforderungen der U.S. Amerikanischen und internationalen Sicherheitsvorschriften. Abänderungen dieses Produktes können dessen Sicherheit beeinträchtigen und unter Umständen gegen die diesbezüglichen Sicherheitsnormen verstoßen.

#### Avvertenza Sulla Modifica Del Prodotto

I prodotti di High End Systems sono stati progettati e fabbricati per soddisfare i requisiti delle normative di sicurezza statunitensi ed internazionali. Qualsiasi modifica al prodotto potrebbe pregiudicare la sicurezza e rendere il prodotto non conforme agli standard di sicurezza pertinenti.

#### Advertencia De Modificación Del Producto

Los productos de High End Systems están diseñados y fabricados para cumplir los requisitos de las reglamentaciones de seguridad de los Estados Unidos e internacionales. Las modificaciones al producto podrían afectar la seguridad y dejar al producto fuera de conformidad con las normas de seguridad relevantes.

### Important Safety Information

Instructions pertaining to continued protection against fire, electric shock, and injury to persons are found throughout this manual. Please read all instructions prior to assembling, mounting, and operating this equipment.

The following international caution and warning symbols appear in margins throughout this manual to highlight messages.

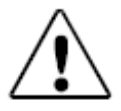

This symbol appears adjacent to Caution messages. Not heeding these messages could result in personal injury and/or damage to equipment.

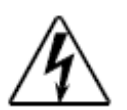

This symbol appears adjacent to high voltage warning messages. Not heeding these messages could result in serious personal injury.

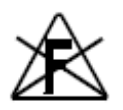

This symbol cautions against mounting the fixture on or near a flammable surface.

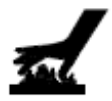

This symbol indicates that, while operating, equipment surfaces may reach very high temperatures. Allow the fixture to cool before handling. This page intentionally left blank to ensure new chapters start on right (odd number) pages.

### Fixture Overview

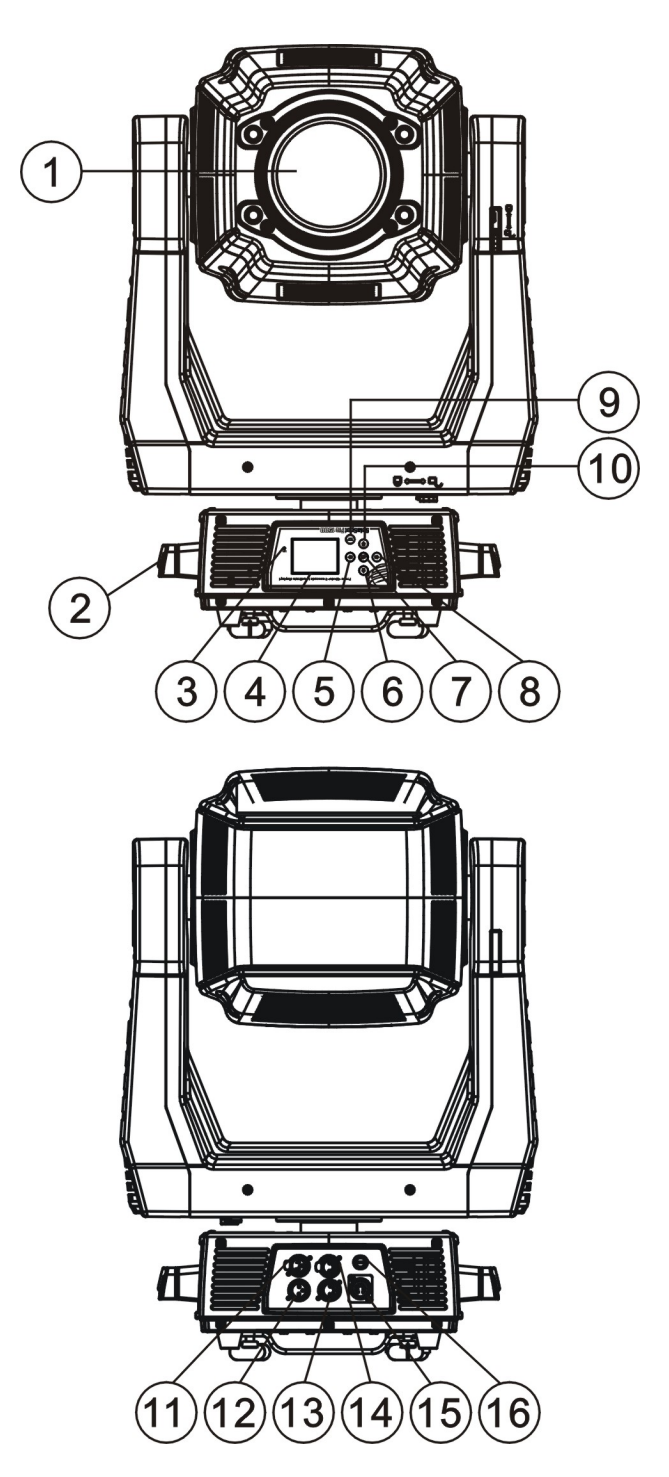

| 1: Lens            |
|--------------------|
| 2: Handle          |
| 3: Microphone      |
| 4: Display         |
| 5: Left-button     |
| 6: Down-button     |
| 7: ENTER-button    |
| 8: Right-button    |
| 9: Mode/Esc-button |
| 10: Up-button      |
| 11: 5-Pin DMX out  |
| 12: 5-Pin DMX in   |
| 13: 3-Pin DMX in   |
| 14: 3-Pin DMX out  |
| 15: Power supply   |
| 16: Fuse           |
|                    |

### Features

- DMX Channels mode: 48 channels
- Stand alone operation with Master/Slave function, sound activated via built in microphone.
- Pan and tilt movement: 8 and 16 bit resolution
- For smooth and precise motion:
  - Movement: Pan: 540°, Tilt: 265°
  - Speed of pan/tilt movement adjustable
  - Scan position memory, auto reposition after unexpected movement
- Colors: Basic color wheel with 6 dichroic mirrors, plus white, two direction rainbow effect.
- CMY & CTO Variable Color Mixing for Infinite Color Possibilities
- Rotation gobo: 6 interchangeable, rotating gobos plus open
- Gobo wheel with 7 interchangeable gobos plus open, gobo shaking in different speed
- Dimmer intensity from 0%~100%
- Prism and prism rotating, with 16 prism macros
- Iris from 5%~100% with pulse iris effect.
- Stepless frost, 0%~100% linear change frost
- Control board with full color LCD graphic display and touch-keyboard
- Display: Can be changed 180° reverse to fit for different installation position.
- Strobe/shutter: High speed shutter, 0-13 Hz or random strobe
- Rechargeable Back up Battery for Display, no need external power supply, enable users to enter display menu for address setting or access other functions setting.
- Software-upload by optional accessory via DMX line

### Safety Considerations

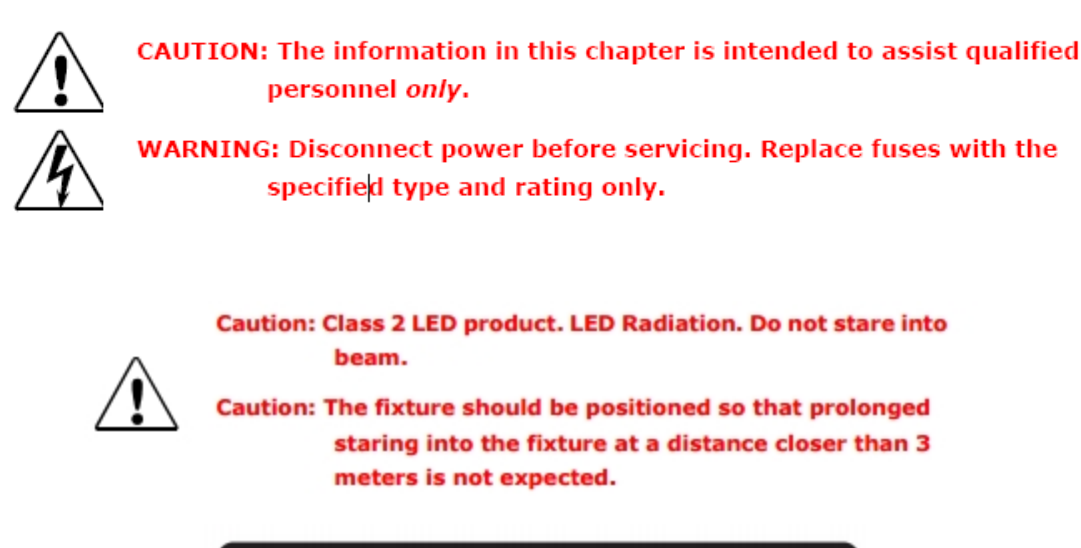

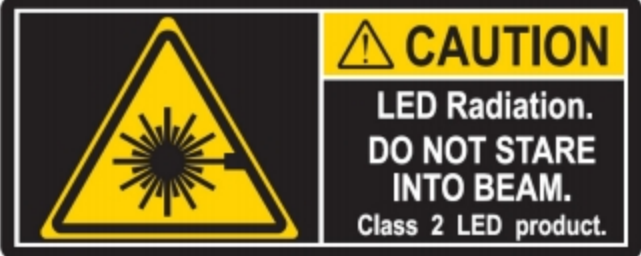

This device has left the factory in perfect condition. In order to maintain this condition and to ensure a safe operation, it is absolutely necessary for the user to follow the safety instructions and warning notes written in this user manual.

#### Important:

### Damages caused by the disregard of this user manual are not subject to warranty. The dealer will not accept liability for any resulting defects or problems.

- If the device has been exposed to temperature changes due to environmental changes, do not switch it on immediately. The condensation could cause damage to the device. Leave the device switched off until it has reached room temperature.
- This device falls under protection-class I. Therefore it is essential that the device be earthed.
- The electrical connection must carry out by a qualified person.
- Make sure that the available voltage is within stated range.
- Make sure the power cord is never crimped or damaged by a sharp edge. Replace cable immediately if damaged, this work must be done by an authorized dealer.
- Always disconnect from power, when the device is not in use or before cleaning it. Only handle the power cord by the plug. Never pull out the plug by tugging the power cord.
- Don't project the beam onto combustible substances, as this causes a safety hazard.

- Please be aware that damages caused by manual modifications will void warranty.
- Keep away from children and non-professionals.
- Maintenance
- There are no serviceable parts inside the device except for the lamp. The following points have to be considered when inspecting the fixture for maintenance:
- All screws for installing the devices or parts of the device have to be tightly connected and must not be corroded.
- Mechanically moved parts must not show any traces of wearing and must not rotate with unbalances.
- The electric power supply cables must not show any damage, material fatigue or dirt.

### **General Guidelines**

- This device is a lighting effect for professional use on stages, theaters, or other professional installations, etc., the device was designed for indoor use only.
- This fixture is only allowed to be operated with the max alternating current which stated in the technical specifications printed on the fixture.
- Lighting effects are not designed for permanent operation. Consistent operation breaks may ensure that the device will serve you for a long time without defects.
- Do not shake the device. Avoid brute force when installing or operating the device.
- While choosing the installation-spot, please make sure that the device is not exposed to extreme heat, moisture or dust. Please don't project the beam onto combustible substances. The minimum distance between light-output from the projector and the illuminated surface must be more than 0.1 meter.
- If you use the quick lock cam in hanging up the fixture, please make sure the quick lock fasteners turned in the quick lock holes correctly.
- Operate the device only after having familiarized with its functions. Do not permit operation by persons not qualified for operating the device. Most damages are the result of unprofessional operation.
- Please use the original packaging if the device is to be transported.
- For safety reasons, please be aware that all modifications on the device are forbidden.
- If this device will be operated in any way different to the one described in this manual, the product may suffer damages and the guarantee becomes void. Furthermore, any other operation may lead to short-circuit, burns, electric shock, lamp explosion, crash, etc.

## Installation Instructions

- The installation must always be secured with a secondary safety attachment, e.g. an appropriate safety cable.
- Never stand directly below the device when mounting, removing or servicing the fixture.
- The operator has to make sure the safety and technical installations are approved by an expert before taking using this fixture in the field for the first time.
- These installations must be inspected by a skilled person once a year.
- Overhead mounting requires extensive experience, including amongst others calculating working load limits, installation material being used, and periodic safety inspection of all installation material and the device. If you lack these qualifications, do not attempt the installation yourself. Improper installation can result in serious bodily injury.

#### Attachment Instructions.

- Attach the Omega clamp on the bracket by tighten the M12 bolt on the bracket to the hole in the middle of the bracket.
- Insert the quick-lock fasteners of the bracket into the respective holes on the bottom of the fixture.
- Tighten the quick-lock fasteners fully clockwise.
- Install the second Omega clamp.
- Attach the safety-cable through the holes on the bottom of the base. Attach to the trussing system or other safe fixation point.
- Be sure the safety is fully looped, the quick-link is attached and fully tighten
- Inspect for complete attachment before lifting over-head

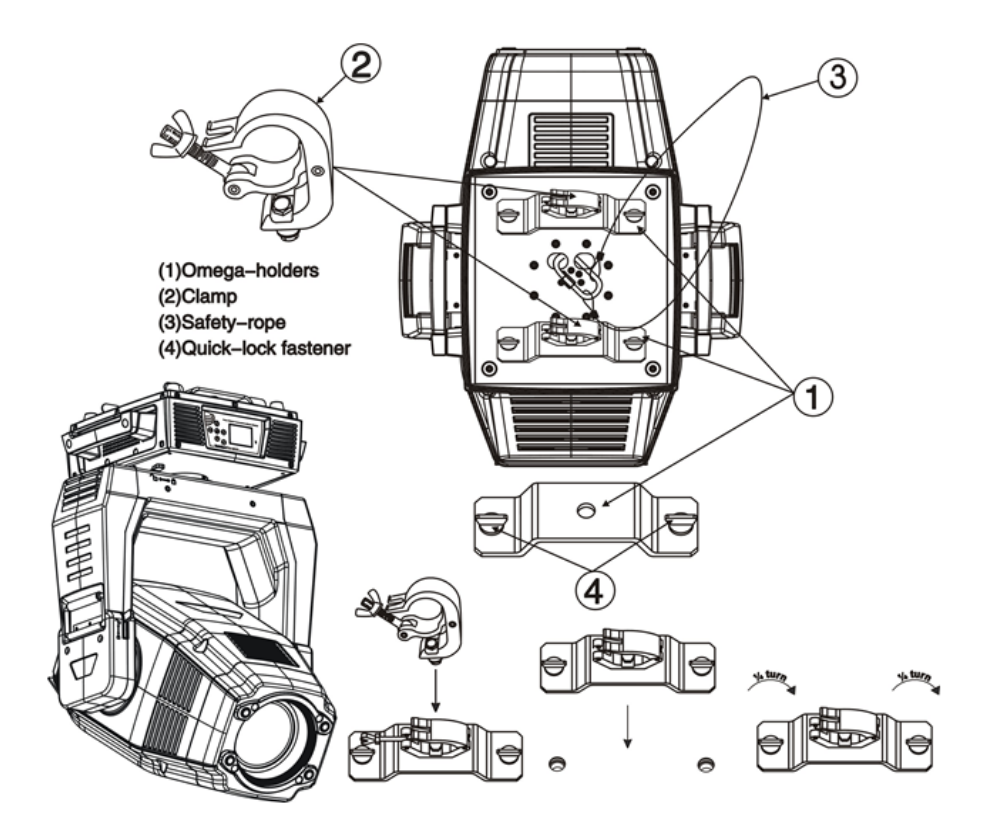

# **Dimensional Drawings**

Dims listed in (MM)

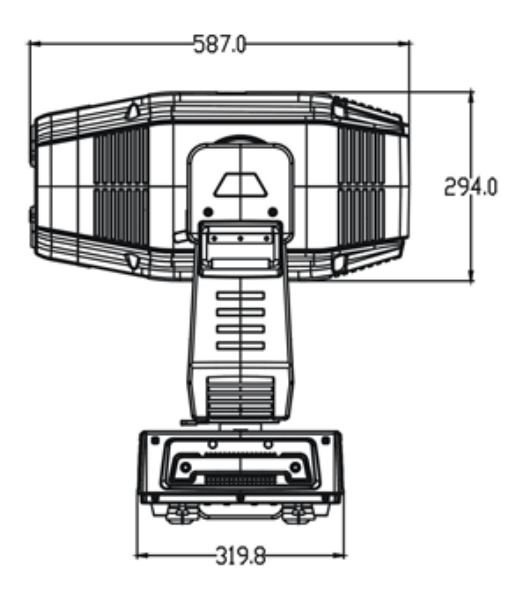

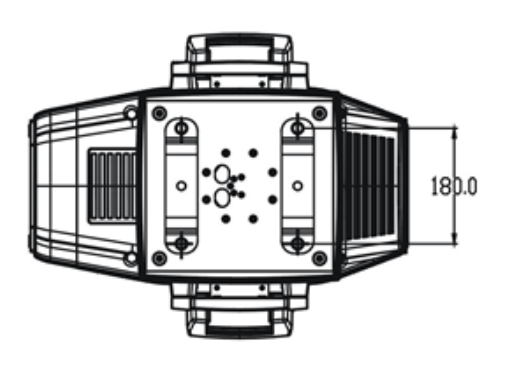

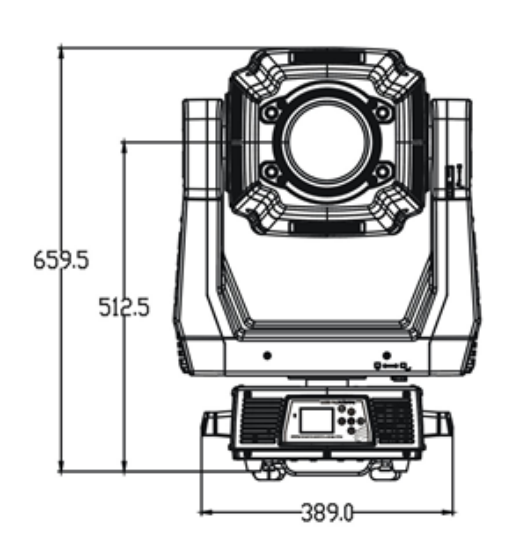

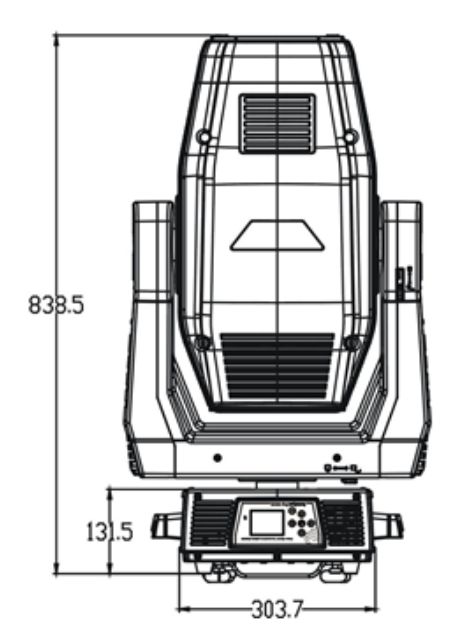

# Mounting Orientations

Be sure this fixture is kept at least 0.5m (1.6ft) away from any flammable materials (decoration etc.). Always use and install the supplied safety cable as a safety measure to prevent accidental damage and/or injury in the event the clamp is improperly installed or fails.

Overhead mounting requires extensive experience, including amongst others calculating working load limits, a fine knowledge of the installation material being used, and periodic safety inspection of all installation material and the fixture. If you lack these qualifications, do not attempt the installation yourself. Improper installation can result in bodily injury.

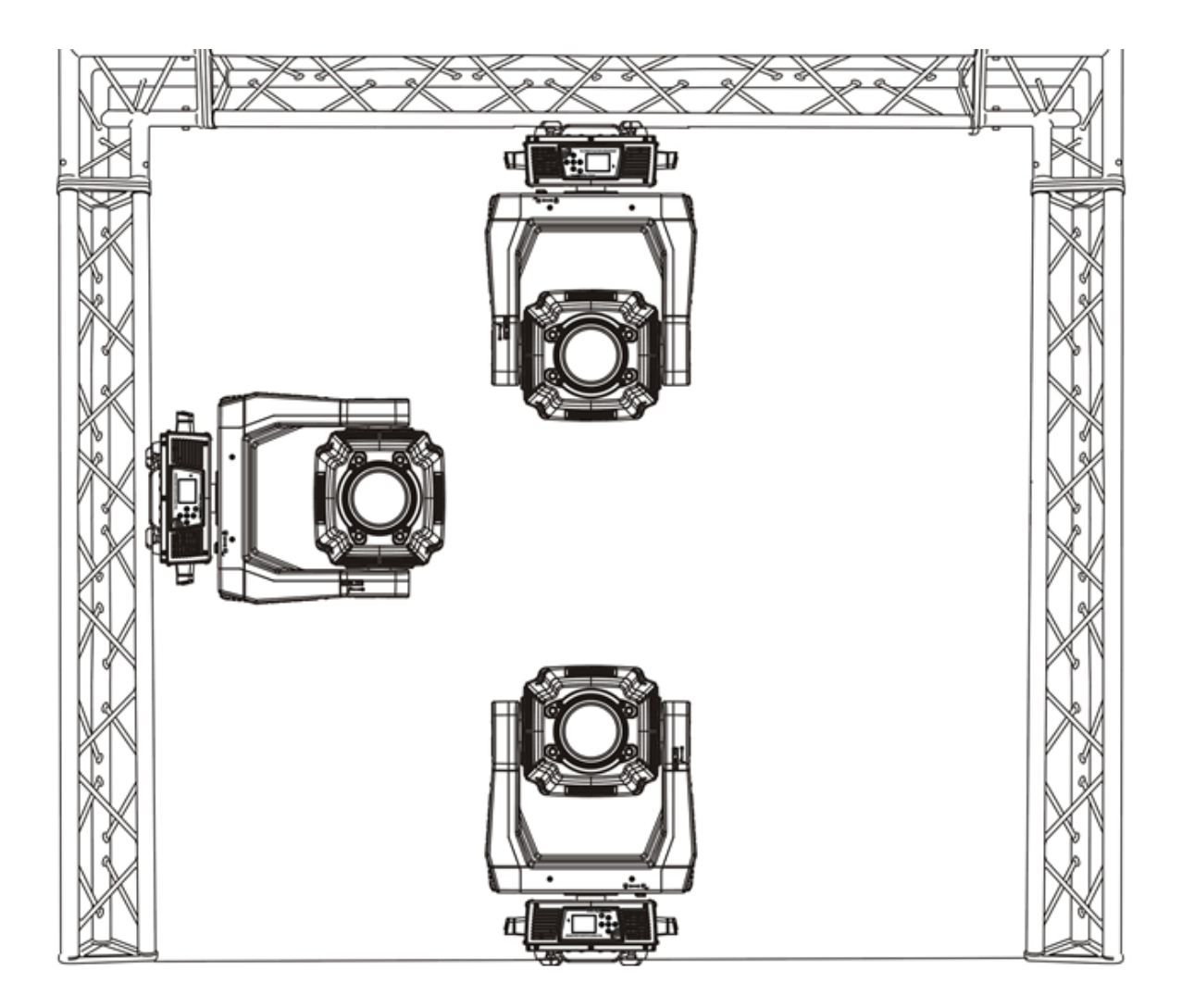

# Linking Fixtures

The SolaFrame 1500 fixture operates on standard DMX512 link controlled by a DMX console. The number of fixtures on a link will be determined by the combined number of channels required by all the fixtures. A SolaFrame fixture requires a 48 channel footprint on a standard DMX512 link. Attach the fixture to the link using data-grade cable and 5-pin or 3-pin XLR cable connectors

#### **Cable Connectors**

The SolaFrame fixture accepts both 3-pin and 5-pin XLR cable connectors. Cabling must have a male XLR connector on one end of the cable and a female XLR connector on the other end.

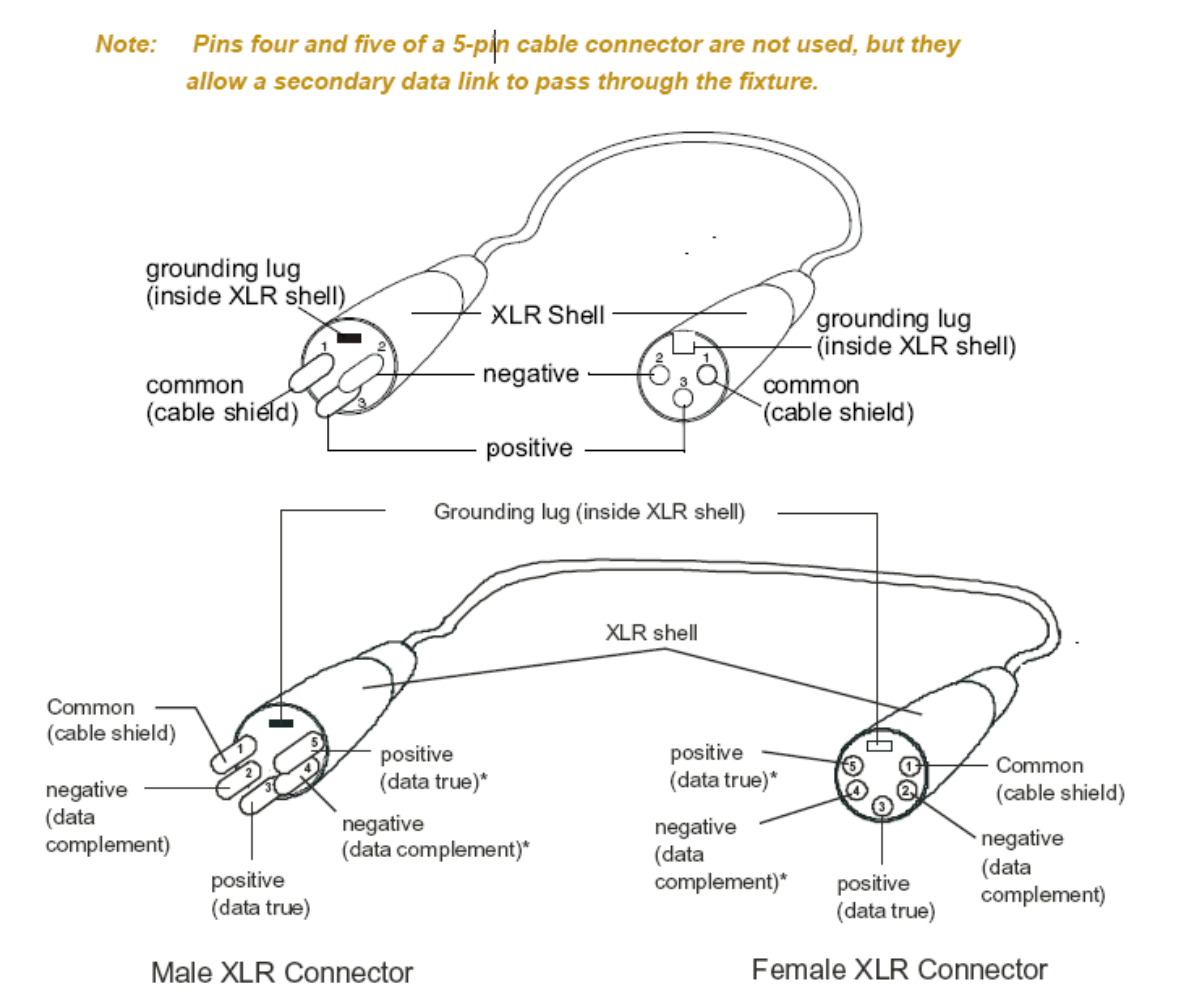

\*This data line is not used by the fixture, but allows data to pass through the fixture.

#### Connecting to the Link

To link one or more fixtures to a DMX controller:

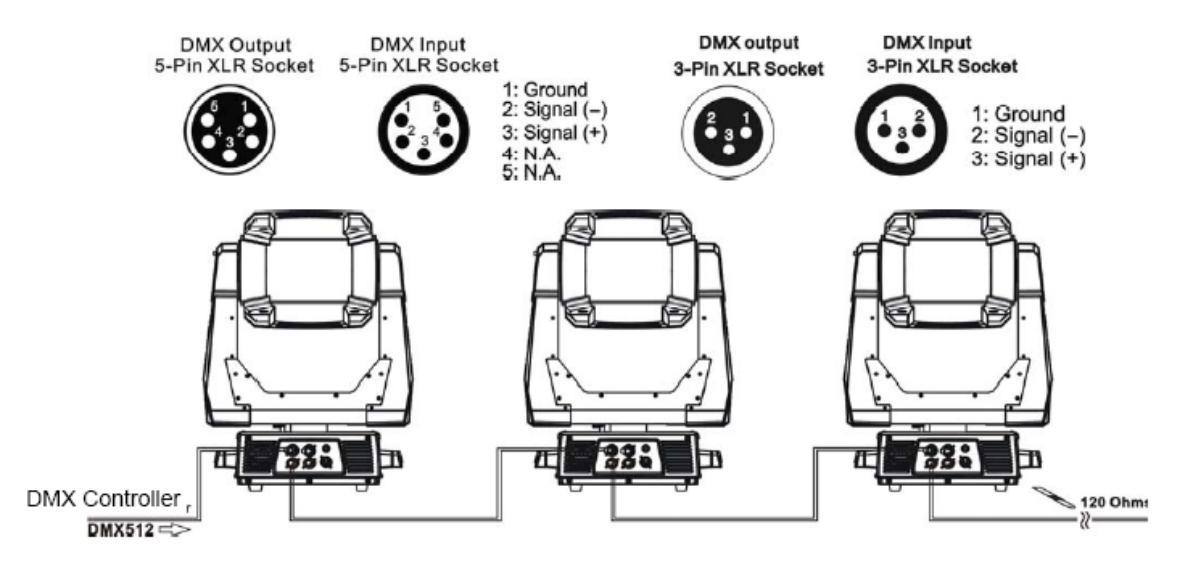

- Connect the male XLR connector of a DMX Data cable to the controller's DMX Data Out connector.
- Connect the Data cable's female XLR connector to the Data In connector of the first (or next) fixture on the DMX link.
- Continue linking the remaining fixtures connecting a cable from the Data Out connector of each fixture to the Data In connector of the next fixture on the link.

#### **DMX** Termination

For installations where the DMX cable has to run a long distance or is in an electrically noisy environment, a DMX terminator on the last fixture of the link prevents data reflection, which can corrupt the data communication on the link.

Terminate the link by installing a 120 ohm, 1/4 watt (minimum) terminator in the fixture's Data Out (female) cable connector in the last fixture on each DMX link.

#### To construct a terminator:

- 1. Disassemble a male 3-pin or 5-pin XLR connector.
- Solder a 120 ohm resistor, minimum of 1/4 watt, between Pin 2 and Pin 3.
- 3. Reassemble the XLR connector.

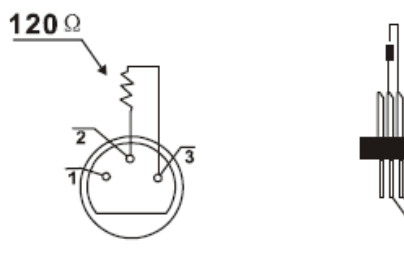

PIN 3 PIN 2

### DMX Start Address

All fixtures should be given a unique DMX starting address when using a DMX signal, so that the correct fixture responds to the correct control signals. This DMX start address is the channel number from which the fixture starts to "listen" to the digital control information sent out from the DMX controller. The setting of this start address is achieved by setting the correct number on the display located on the base of the device.

You can set the same starting address for all fixtures or a group of fixtures, or make use different addresses for each fixture individually.

If you set the same address, all the units will start to "listen" to the same control signal from the same channel number. In other words, changing the settings of one channel will affect all the fixtures simultaneously.

If you set a different address, each unit will start to "listen" to the channel number you have set, based on the quantity of control channels of the unit. That means changing the settings of one channel will affect only the selected fixture.

In the case of the moving head, which is a 48 channel fixture, you should set the starting address of the first unit to 1, the second unit to 49 (48+1), the third to 97(48+49), and so on.

## Fixture Control Board

The Control Board offers several features: you can simply set the starting address, run the pre-programmed program or make a reset.

The main menu is accessed by pressing the [Mode / ESC] button until the display starts flashing. Browse through the menu by pressing the [UP] button , [Down] button , [Left] button or [Right] button. Press the [Enter] button in order to select the desired menu.

You can change the selection by pressing the directional buttons. i.e. the [UP] button, [Down] button, [Left] button or [Right]

Confirm every selection by pressing the [Enter].

You can leave every mode or access the display menu via the internal battery by pressing the [Mode / Esc ]button for 15 sec;

The functions provided are described in the following sections. it will exit from flash 10 seconds after the last key press. Press this key under edit mode, . The functions provided are described in the following sections.

| Address       | A001~AXXX    |                          |                       | DMX address setting              |
|---------------|--------------|--------------------------|-----------------------|----------------------------------|
|               |              | Current Time XXXX(Hours) |                       | Power on running time            |
|               |              | Ttl Life Hrs             | XXXX(Hours)           | Fixture running time             |
|               | Time Info.   | Last Run Hrs             | XXXX(Hours)           | Clear Fixture Last time          |
|               |              | Timer PIN                | Password=XXX          | Lamp Password Code="038"         |
| Info          |              | Clr Last Run             | ON/OFF                | Clear lamp time                  |
|               | Value Dien   | NONE                     |                       | DMX Control                      |
|               | value Disp.  | ALL PAN                  |                       | DMX value display                |
|               | Head Temp.   | XXX□/°F                  |                       | Temperature in the head          |
|               | Software Ver | Ver1.0.0                 |                       | Software version of IC           |
|               |              | No DMX Mode              | Close/Hold/Auto/Music | Auto run if no DMX               |
|               |              | Pan Reverse              | ON/OFF                | Pan Reverse movement             |
|               |              | Tilt Reverse             | ON/OFF                | Tilt Reverse movement            |
|               | Status       | Pan Degree               | 630/540               | Pan Degree Select                |
|               | Status       | Encoders                 | ON/OFF                | Movement Feedback switch         |
|               |              | Pan/Tilt Spd             | Speed 1~4             | Movement Mode Select             |
|               |              | Mic Sens.                | 0~99%                 | Sensitivity of Mic.              |
| ಕ             |              | Hibernation              | OFF, 01M~99M, 15M     | Stand by Mode                    |
| <sup>SS</sup> | Service DIN  | Service PIN              | Password=XXX          | Service Code"=050"               |
|               | Service Filv | RDM PID                  | xxxxxx                | RDM PID Code                     |
|               |              | Shutoff Time             | 02~60m 02m            | Display shutoff time             |
|               | Disp.Setting | Flip Display             | ON/OFF                | Display Reverse 180 degree       |
|               |              | Key Lock                 | ON/OFF                | Key Lock                         |
|               | Temp C/F     | Celsius                  |                       | Temperature switch between °7.°F |
|               | Temp. C/T    | Fahrenheit               |                       | remperature switch between C/ F  |
|               | ResetDefault | ON/OFF                   |                       | Restore factory set.             |

|         |              | All                  |                      | Reset all motors                    |
|---------|--------------|----------------------|----------------------|-------------------------------------|
|         |              | Pan&Tilt             |                      | Reset Pan/Tilt                      |
|         | Home         | Colors               |                      | Reset color wheel                   |
|         |              | Gobos                |                      | Reset shutter and/or dimmer         |
|         |              | Others               |                      | Reset other motors                  |
| Tes     | Test Channel | PAN                  |                      | Test function                       |
|         | Manual Chat  | PAN=XXX              |                      | Time a diversion of a fish a former |
|         | Manual Ctrl. | :                    |                      | Fine adjustment of the lamp         |
|         |              | -Password-           |                      | Password "050"                      |
|         | Calibration  | Color wheel=XXX      |                      | Calbrate and adjust the effects to  |
|         |              | :                    |                      | standard/right position             |
|         |              | DMX Control          |                      | DMX Control                         |
|         | PlayBack     | Set To Slave         | Slave1,Slave2,Slave3 | Slave setting                       |
|         |              | Auto Program         | Master / Alone       | Auto program                        |
|         |              | Music Ctrl.          | Master / Alone       | Music control                       |
|         |              | Prog. Part 1 = Progr | ram 1 ~ 10 Program 1 |                                     |
|         | Select Prog. | Prog. Part 2 = Progr | ram 1 ~ 10 Program 2 | Select programs to be run           |
| 5       |              | Prog. Part 3 = Progr | ram 1 ~ 10 Program 3 |                                     |
| res     |              | Program 1            | Program Test         | Testing program                     |
| <b></b> | Edit Prog.   | :                    | Step 01=SCxxx        | Program in loop                     |
|         |              | Program 10           | Step 64=SCxxx        | Save and exit                       |
|         |              |                      | Pan.Tilt             |                                     |
|         | E l'a        | Edit Scene 001       | Fade Time            | Save and automatically return       |
|         | Edit Scenes  | ~ Edit Scene 250     | Secne Time           | manual scenes edit                  |
|         |              |                      | Input By Outside     |                                     |
|         | Scenes Input | XX~XX                |                      | Automat. scenes rec                 |
|         |              |                      |                      |                                     |
| tery    | Exit Battery |                      |                      | Exit Botters                        |
| Bat     | Exit Dattery |                      |                      | LAR Dattery                         |
|         |              |                      |                      |                                     |

Default settings shaded

## **Control Board Functions**

#### Address

With this function, you can adjust the desired DMX-address via the Control Board.

- 1. Access the main menu.
- 2. Tap the <Up/Down> button until "Address" is displayed.
- 3. Press ENTER, the display will show "Address".
- 4. Tap the <Up/Down> button, the display will show "A001~AXXX"
- 5. Press ENTER to confirm or press <MODE/ESC> to return to the main menu

#### Time Info

#### **Current Time**

With this function, you can display the temporary running time of the device from the last power on. The display shows "XXXX", "XXXX" stands for the number of hours. The counter resets after turning the device off.

1. Tap <MODE/ESC> button, access the main menu, then tap the <Up/Down> button until "Info" is displayed. Press ENTER, the display will show "Info.". Tap the <Up/Down> button until the display will show "Time Info.". Press ENTER, the display will show "Time Info.".

- 2. Press <Up/Down>, the display will show "Current Time".
- 3. Press< ENTER>, the display will show "Current Time".
- 4. The display will show "XXXX" (Hours) ;
- 5. Press <ENTER> to confirm or press <MODE/ESC> to return to the main menu.

#### Ttl Life Hrs

With this function, you can display the running time of the device. The display shows "XXXX", "XXXX" stands for the number of hours.

1. Tap <MODE/ESC> button, access the main menu, then tap the <Up/Down> button until "Info" is displayed. Press ENTER, the display will show "Info.". Tap the <Up/Down> button until the display will show "Time Info.". Press ENTER, the display will show "Time Info.".

- 2. Press <Up/Down>, the display will show "Ttl Life Hrs".
- 3. Press< ENTER>, the display will show "Ttl Life Hrs".
- 4. The display will show "XXXX" (Hours);
- 5. Press <ENTER> to confirm or press <MODE/ESC> to return to the main menu.

#### Last Run Hrs

With this function, you can display last the running time of the lamp. The display shows "XXXX", "XXXX" stands for the number of hours.

1. Tap <MODE/ESC> button, access the main menu, then tap the <Up/Down> button until "Info" is displayed. Press ENTER, the display will show "Info". Tap the <Up/Down> button until the display will show "Time Info.". Press ENTER, the display will show "Time Info.".

- 2. Press <Up/Down>, the display will show "Last Run Hrs".
- 3. Press< ENTER>, the display will show "Last Run Hrs".
- 4. The display will show "XXXX" (Hours);

5. Press <ENTER> to confirm or press <MODE/ESC> to return to the main menu.

#### **Timer PIN**

With this function, you can display the timer password. The time password is 038.

1. Tap <MODE/ESC> button, access the main menu, then tap the <Up/Down> button until "Info" is displayed. Press ENTER, the display will show "Info". Tap the <Up/Down> button until the display will show "Time Info.". Press ENTER, the display will show "Time Info.".

- 2. Press <Up/Down>, the display will show "Timer PIN".
- 3. Press< ENTER>, the display will show "Timer PIN", the time password is 038.
- 4. Press <ENTER> to confirm or press <MODE/ESC> to return to the main menu.

#### **CIr Last Run**

With this function, you can clear last run time of the fixture. The display shows "OFF" or "ON", Press "Enter" to confirm.

1. Tap <MODE/ESC> button, access the main menu, then tap the <Up/Down> button until "Info" is displayed. Press ENTER, the display will show "Info". Tap the <Up/Down> button until the display will show "Time Info.". Press ENTER, the display will show "Time Info.".

- 2. Press <Up/Down>, the display will show "CIr Last Run".
- 3. At "Timer Password" menu input a correct password, press< ENTER>, the display will show "CIr Last Run",
- 4. The display will show "OFF" or "ON".
- 5. Press <ENTER> to confirm or press <MODE/ESC> to return to the main menu.

#### Value Displayed

#### NONE

With this function, you can choose DMX Control.

1. Tap <MODE/ESC> button, access the main menu, then tap the <Up/Down> button until "Info" is displayed. Press ENTER, the display will show "Info".

- 2. Press <Up/Down>, the display will show "Value Disp".
- 3. Press< ENTER>, the display will show "Value Disp".
- 4. The display show "None".
- 5. Press <ENTER> to confirm or press <MODE/ESC> to return to the main menu.

#### ALL, PAN

With this function you can display the DMX 512 value of each channel. The display automatically shows the channel with a value changing.

1. Tap <MODE/ESC> button, access the main menu, then tap the <Up/Down> button until "Info" is displayed. Press ENTER, the display will show "Info".

- 2. Tap the <Up/Down> button until "Value Disp" is displayed.
- 3. Press ENTER, the display will show "Value Disp".
- 4. Tap the <Up/Down> button, choose each channel.
- 5. Press ENTER to confirm or press <MODE/ESC> to return to the main menu.

#### Head Temp.

With this function you can display the temperature on the display board of the base (near CMY-filter) in Celsius.

1. Tap <MODE/ESC> button, access the main menu, then tap the <Up/Down> button until "Info" is displayed. Press ENTER, the display will show "Info".

- 2. Press <Up/Down>, the display will show "Head Temp.".
- 3. Press< ENTER>, the display will show "Head Temp.".
- 4. The display show "XXX °C/ °F".
- 5. Press <ENTER> to confirm or press <MODE/ESC> to return to the main menu.

#### Software Ver

With this function, you can display the software version of the device.

1. Tap <MODE/ESC> button, access the main menu, then tap the <Up/Down> button until "Info" is displayed. Press ENTER, the display will show "Info".

- 2. Press <Up/Down>, the display will show "Software Ver".
- 3. Press< ENTER>, the display will show "Software Ver".
- 4. The display show "Ver x.x".
- 5. Press <ENTER> to confirm or press <MODE/ESC> to return to the main menu.

#### Set

#### Status

#### No DMX Mode

With this function, when the drive is not DMX signal, it runs automatism, close, hold and music, the default is hold.

- 1. Tap <MODE/ESC> button, access the main menu, then tap the <Up/Down> button until "Set" is displayed. Press ENTER, the display will show "Set". Tap the <Up/Down> button until the display will show "Status". Press ENTER, the display will show "Status".
- 2. Press <Up/Down>, the display will show "No DMX Mode".
- 3. Press< ENTER>, the display will show "No DMX Mode".
- 4. The display show "Hold". Press <Up/Down>, the display will show "Close", "Auto", "Music".
- 5. Press <ENTER> to confirm or press <MODE/ESC> to return to the main menu.

#### Pan Reverse

With this function you can reverse the Pan-movement.

1. Tap <MODE/ESC> button, access the main menu, then tap the <Up/Down> button until "Set" is displayed. Press ENTER, the display will show "Set". Tap the <Up/Down> button until the display will show "Status". Press ENTER, the display will show "Status".

- 2. Press <Up/Down>, the display will show "Pan Reverse".
- 3. Press< ENTER>, the display will show "Pan Reverse".
- 4. The display show "OFF". Press <Up/Down>, the display will show "ON".
- 5. Press <ENTER> to confirm or press <MODE/ESC> to return to the main menu.

#### **Tilt Reverse**

With this function you can reverse the Tilt-movement.

1. Tap <MODE/ESC> button, access the main menu, then tap the <Up/Down> button until "Set" is displayed. Press ENTER, the display will show "Set". Tap the <Up/Down> button until the display will show "Status". Press ENTER, the display will show "Status".

- 2. Press <Up/Down>, the display will show "Tilt Reverse".
- 3. Press< ENTER>, the display will show "Tilt Reverse".

- 4. The display show "OFF". Press <Up/Down>, the display will show "ON".
- 5. Press <ENTER> to confirm or press <MODE/ESC> to return to the main menu.

#### Encoders

With this function, you can feedback switch of pan movement or tilt movement.

1. Tap <MODE/ESC> button, access the main menu, then tap the <Up/Down> button until "Set" is displayed. Press ENTER, the display will show "Set". Tap the <Up/Down> button until the display will show "Status". Press ENTER, the display will show "Status".

- 2. Press <Up/Down>, the display will show "Encoders".
- 3. Press< ENTER>, the display will show "Encoders".
- 4. The display show "ON". Press <Up/Down>, the display will show "OFF".
- 5. Press <ENTER> to confirm or press <MODE/ESC> to return to the main menu.

#### Pan/Tilt Spd

With this function, you can select scan mode from 1 to 4.

1. Tap <MODE/ESC> button, access the main menu, then tap the <Up/Down> button until "Set" is displayed. Press ENTER, the display will show "Set". Tap the <Up/Down> button until the display will show "Status". Press ENTER, the display will show "Status".

- 2. Press <Up/Down>, the display will show "Pan/Tilt Spd".
- 3. Press< ENTER>, the display will show "Pan/Tilt Spd".
- 4. The display show "Speed 1". Press <Up/Down>, the display will show "Speed 2", "Speed 3", "Speed 4".
- 5. Press <ENTER> to confirm or press <MODE/ESC> to return to the main menu.

#### Mic Sens.

With this function, the default is 70%, you can select the desired microphone sensitivity from 0 % to 99 %.

1. Tap <MODE/ESC> button, access the main menu, then tap the <Up/Down> button until "Set" is displayed. Press ENTER, the display will show "Set". Tap the <Up/Down> button until the display will show "Status". Press ENTER, the display will show "Status".

- 2. Press <Up/Down>, the display will show "Mic Sens.".
- 3. Press< ENTER>, the display will show "Mic Sens.".
- 4. The display show "70%". Press <Up/Down>, the display will show "0~99%".
- 5. Press <ENTER> to confirm or press <MODE/ESC> to return to the main menu.

#### Hibernation ——Standby mode

The lamp and step motors will be power off if the fixture stay without DMX signal for 15 mins (Factory default). And the fixture will be reset before working once it receive DMX signal again.

1. Tap <MODE/ESC> button, access the main menu, then tap the <Up/Down> button until "Set" is displayed. Press ENTER, the display will show "Set". Tap the <Up/Down> button until the display will show "Status". Press ENTER, the display will show "Status".

- 2. Press <Up/Down>, the display will show "Hibernation".
- 3. Press< ENTER>, the display will show "Hibernation".
- 4. The display show "15M". Press <Up/Down>, the display will show "01M", "02M" .... "99M" or "OFF".
- 5. Press <ENTER> to confirm or press <MODE/ESC> to return to the main menu.

#### Service PIN

Service PIN——The Password for this function is "50".

**RDM PID**—— To take advantage of the technical capabilities of the RDM system, each fixture must have a unique RDM PID, this unique identifying number is used by the controller to manage an individual fixture. There cannot be duplicate RDM PID on the same DMX cable run, this will result in a data collision, and the controller may or may not notify of this issue. Ensure that all fixtures have a unique RDM PID if RDM functionality is to be used.

If DMX splitters are used and RDM control is to be used, these splitters must support RDM.

The number and type of RDM parameters depend on the RDM controller being used.

#### To Set the RDM PID

Navigate to: Set -> Service Settings -> Service PIN Press <UP> button to select 050 and press <ENTER.>

Navigate to RDM PID: Press the <UP> button to select unique ID's for each fixture and press <ENTER.>

#### Disp.Setting

#### Shutoff Time

With this function you can shut off the color LCD display after 2 to 60 minutes. Turn the encoder in order to select the desired shut off time. The default is 2 minute.

#### Flip Display

With this function you can rotate the display by 180°.

1. Tap <MODE/ESC> button, access the main menu, then tap the <Up/Down> button until "Set" is displayed. Press ENTER, the display will show "Set". Tap the <Up/Down> button until the display will show "Disp.Setting". Press ENTER, the display will show "Disp.Setting".

- 2. Press <Up/Down>, the display will show "Flip Display".
- 3. Press< ENTER>, the display will show "Flip Display".
- 4. The display show "OFF". Press <Up/Down>, the display will show "ON".
- 5. Press <ENTER> to confirm or press <MODE/ESC> to return to the main menu.

#### Key Lock

With this function you can activate the automatic keylock status. If this function is activated, the keys will be locked automatically after exiting the edit mode for 15 seconds. continue pressing the <MODE/ESC> key for 3 seconds if you do not need this function.

1. Tap <MODE/ESC> button, access the main menu, then tap the <Up/Down> button until "Set" is displayed. Press ENTER, the display will show "Set". Tap the <Up/Down> button until the display will show "Disp.Setting". Press ENTER, the display will show "Disp.Setting".

- 2. Press <Up/Down>, the display will show "Key Lock".
- 3. Press< ENTER>, the display will show "Key Lock".
- 4. The display show "ON". Press <Up/Down>, the display will show "OFF".
- 5. Press <ENTER> to confirm or press <MODE/ESC> to return to the main menu.

#### Temp. C/F

With this function, Display the temperature for Celsius or Fahrenheit.

1. Tap <MODE/ESC> button, access the main menu, then tap the <Up/Down> button until "Set" is displayed. Press ENTER, the display will show "Set".

- 2. Press <Up/Down>, the display will show "Temp. C/F".
- 3. Press< ENTER>, the display will show "Temp. C/F".
- 4. The display show "Celsius". Press <Up/Down>, the display will show "Fahrenheit".
- 5. Press <ENTER> to confirm or press <MODE/ESC> to return to the main menu.

#### ResetDefault

With this function, you can select restore factory set for ON or OFF, the default is OFF.

1. Tap <MODE/ESC> button, access the main menu, then tap the <Up/Down> button until "Set" is displayed. Press ENTER, the display will show "Set".

- 2. Press <Up/Down>, the display will show "ResetDefault".
- 3. Press< ENTER>, the display will show "ResetDefault".
- 4. The display show "OFF". Press <Up/Down>, the display will show "ON".
- 5. Press <ENTER> to confirm or press <MODE/ESC> to return to the main menu.

#### Test

#### Home

With this function you can reset the device via the Control Board. You can select the different reset functions by turning the encoder.

1. Tap <MODE/ESC> button, access the main menu, then tap the <Up/Down> button until "Test" is displayed. Press ENTER, the display will show "Test". Tap the <Up/Down> button until the display will show "Home". Press ENTER, the display will show "Home".

- 2. The display show "All", Press <Up/Down>, the display will show "Pan&Tilt", "Colors", "Shutter", "Others".
- 3. Press <ENTER> to confirm or press <MODE/ESC> to return to the main menu.

#### **Test Channel**

With this function you can test each channel on its (correct) function.

1. Tap <MODE/ESC> button, access the main menu, then tap the <Up/Down> button until "Test" is displayed. Press ENTER, the display will show "Test".

- 2. Press <Up/Down>, the display will show "Test Channel".
- 3. Press< ENTER>, the display will show "Test Channel".
- 4. The display show "Pan Moving" first channel, Press <Up/Down>, can choose other channel.
- 5. Press <ENTER> to confirm or press <MODE/ESC> to return to the main menu.

#### Manual Ctrl.

With this function, you can adjust the lamp more easily. All effects will be canceled, the shutter opens and the dimmer intensity will be set to 100 %. With the individual functions, you can focus the light on a flat surface (wall) and perform the fine lamp adjustment.

1. Tap <MODE/ESC> button, access the main menu, then tap the <Up/Down> button until "Test" is displayed. Press ENTER, the display will show "Test".

- 2. Press <Up/Down>, the display will show "Manual Ctrl.".
- 3. Press< ENTER>, the display will show "Manual Ctrl.".
- 4. The display show "PAN=XXX".
- 5. Press <ENTER> to confirm or press <MODE/ESC> to return to the main menu.

#### Calibration

With this function, you can calibrate and adjust the effect wheels to their correct positions. The password of calibrate values is 050.

1. Tap <MODE/ESC> button, access the main menu, then tap the <Up/Down> button until "Test" is displayed. Press ENTER, the display will show "Test".

2. Press <Up/Down>, the display will show "Calibration".

- 3. Press< ENTER>, the display will show "Calibration".
- 4. The display show "Password=XXXX".
- 5. Press <ENTER> to confirm or press <MODE/ESC> to return to the main menu.

#### Preset

In this menu, user can select different channels list by different sequence:

For example, after the user enter this manual, if select Auto Program = CH 22, means in this User's mode, the "Dimmer" is in Channel 16.

#### PlayBack

#### **DMX** Control

With this function you can display the DMX 512 value of each channel. The display automatically shows the channel with a value changing.

1. Tap <MODE/ESC> button, access the main menu, then tap the <Up/Down> button until "Preset" is displayed. Press ENTER, the display will show "Preset". Tap the <Up/Down> button until the display will show "PlayBack". Press ENTER, the display will show "PlayBack".

- 2. Tap the <Up/Down> button until "DMX Control" is displayed.
- 3. Press ENTER, the display will show "DMX Control".
- 4. Tap the <Up/Down> button, choose each channel.
- 5. Press ENTER to confirm or press <MODE/ESC> to return to the main menu.

#### Set To Slave

With this function, you can define the device as slave.

1. Tap <MODE/ESC> button, access the main menu, then tap the <Up/Down> button until "Preset" is displayed. Press ENTER, the display will show "Preset". Tap the <Up/Down> button until the display will show "PlayBack". Press ENTER, the display will show "PlayBack".

- 2. Tap the <Up/Down> button until "Set To Slave" is displayed.
- 3. Press ENTER, the display will show "Set To Slave".
- 4. Tap the <Up/Down> button, the display will show "Slave1", "Slave2", "Slave3".
- 5. Press ENTER to confirm or press <MODE/ESC> to return to the main menu.

#### **Auto Program**

With this function, you can run the internal program. You can select the desired program under "Select program". You can set the number of steps under "Edit program". You can edit the individual scenes under "Edit scenes". With this function, you can run the individual scenes either automatically, i.e. with the adjusted Step-Time.

1. Tap <MODE/ESC> button, access the main menu, then tap the <Up/Down> button until "Preset" is displayed. Press ENTER, the display will show "Preset". Tap the <Up/Down> button until the display will show "PlayBack". Press ENTER, the display will show "PlayBack".

- 2. Tap the <Up/Down> button until "Auto Program" is displayed.
- 3. Press ENTER, the display will show "Auto Program".
- 4. Tap the <Up/Down> button, the display will show "Master1", " Alone".
- 5. Press ENTER to confirm or press <MODE/ESC> to return to the main menu.

#### Music Ctrl.

With this function, you can run the internal program sound-controlled.

1. Tap <MODE/ESC> button, access the main menu, then tap the <Up/Down> button until "Preset" is displayed. Press ENTER, the display will show "Preset". Tap the <Up/Down> button until the display will show "PlayBack". Press ENTER, the display will show "PlayBack".

- 2. Tap the <Up/Down> button until "Music Ctrl." is displayed.
- 3. Press <ENTER>, the display will show "Music Ctrl.".
- 4. Tap the <Up/Down> button, the display will show "Master", " Alone".
- 5. Press <ENTER> to confirm or press <MODE/ESC> to return to the main menu.

#### Select Prog.

With this function, you can select the program for the Program Run.

#### Edit Prog.

With this function, you can edit the internal programs.

#### Edit Scenes

With this function, you can edit the scenes of the internal programs.

#### **Scenes Input**

The moving head features an integrated DMX-recorder by which you can transmit the programmed scenes from your DMX-controller to the moving head. Adjust the desired scene numbers via the encoder (from - to). When you call up the scenes at your controller, they will automatically be transmitted to the moving head.

#### Battery

With this function, you can exit battery.

## Preset Programming and Playback

SolaFrame 1500 fixtures can be programmed through the on board menu system using Preset Programming. This section describes how to program your fixtures for stand-alone operation using the on-board memory in each fix-ture to create and store scenes.

#### **Preset Programming Overview**

Presets are built from combining scenes into programs and then assigning the programs to Program Partitions for playback by a fixture designated as the Master and, if desired, groups of slave fixtures assigned to a Program Partition. SolaFrame 1500 fixtures ship with factory programmed scenes and programs ready for you to use or edit.

#### Creating presets consists of performing the following steps:

- Designating a fixture as the Master
- Selecting/Editing Scenes
- Sequencing Scenes into Programs
- Sequencing Programs into Program Partitions
- Configuring slave fixtures on the link to playback a Program Partition from the master

#### Navigating to the Preset Menu

To enter the Preset Menu:

- Press the [MODE/ESC] button to enter the first level of the menu system. The display will show Address and Info as the first two options in the top menu level.
- The red star [\*] indicates the current menu.
- Using the [UP],[DOWN] buttons, scroll to Preset.
- Press the [Enter] button to select.

#### Master and Slave

The following example shows the relationship between scenes, programs and partitions

programmed on the Master and how slave groups are assigned.

- Groups of scenes are edited into Programs 1-6 on the fixture designated as Master
- Program 2 is assigned to Part 1
- Program 4 is assigned to Part 2
- Program 6 is assigned to Part 3
- Fixtures assigned as Slave 1 playback Part 1
- Fixtures assigned as Slave 2 playback Part 2
- Fixtures assigned as Slave 3 playback Part 3
- Scene 4 Scene 5 Scene 6 Scene 7

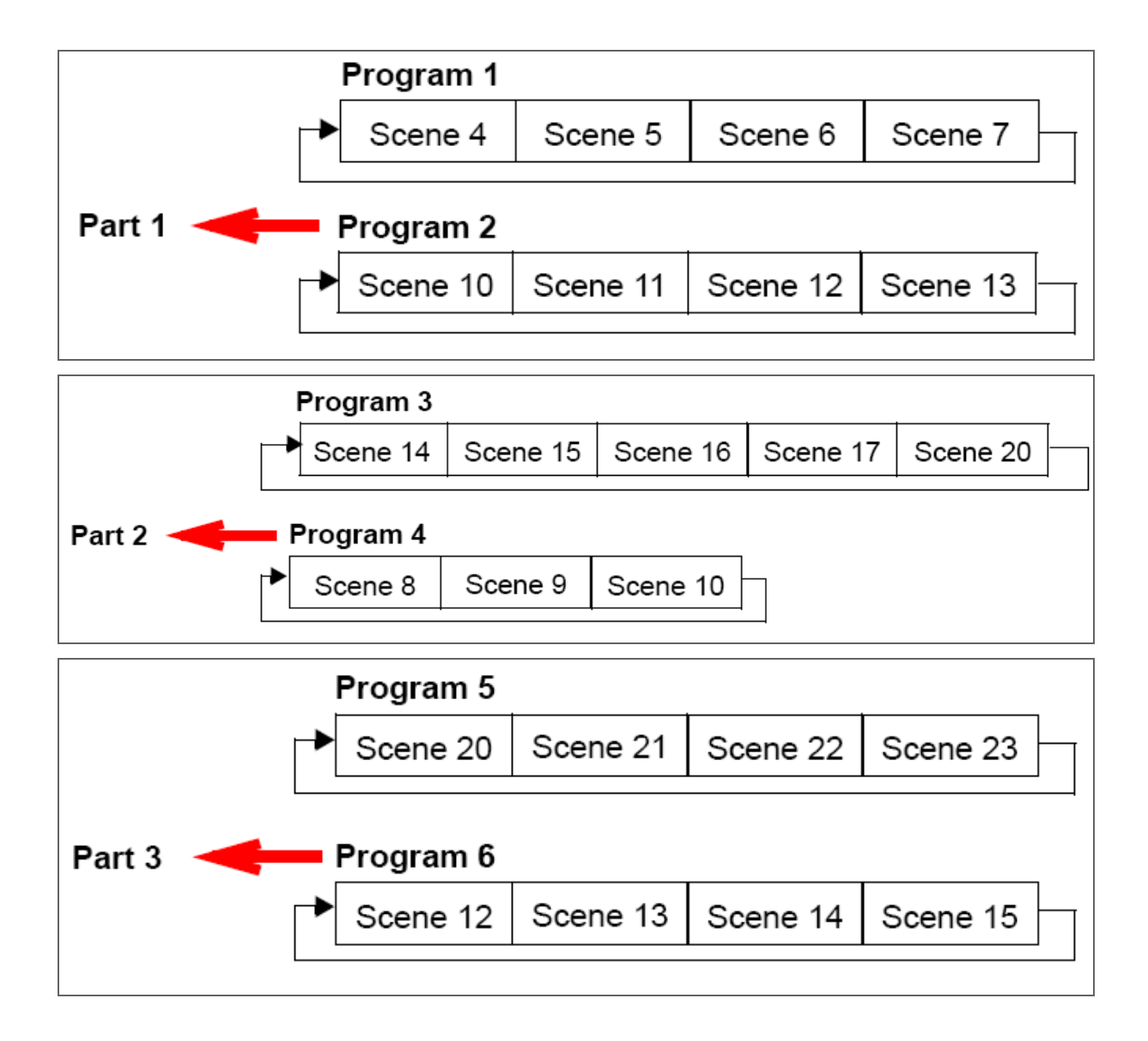

#### **Preset Menu**

#### **Playback Settings**

Preset programming requires one fixture to act as the Master. All other SolaFrame 1500 fixtures on the link can then be set as laves to playback the Master presets. Slave fixtures receive all their preset parameter and timing information from the master fixture. Playback settings designate a fixture as a master or a slave and also allow you to revert from Auto Programming to DMX control from console or set a fixture in Master or standalone mode for audio control.

#### Automatic Program Run

This Playback option lets you designate a fixture to playback in Standalone mode or as a Master. Alone is the default setting.

To designate a fixture as a Master:

- Navigate to and select the Preset menu.
- Use the [UP], [DOWN] buttons to scroll to Playback menu and press [Enter] to select.

- Use the [UP], [DOWN] buttons to scroll to Auto Program menu and press [Enter] to select.
- Use the [UP],[DOWN] buttons to scroll to Master and press [Enter] to select. Your choice will be shown in the display.

#### Set to Slave

After a preset program is defined on a Master fixture, other SolaFrame 1500 fixtures on the same DMX link can be designated laves to playback Program Part 1, 2 or 3 as defined on the Master fixture.

To designate a fixture as a Slave:

- Navigate to and select the Preset menu.
- Use the [UP],[DOWN] buttons to scroll to Playback menu and press [Enter] to select.
- Use the [UP],[DOWN] buttons to scroll to Set To Slave menu and press [Enter] to select.
- Use the [UP],[DOWN] buttons to scroll to Slave1, Slave2, or Slave3 option and press [Enter] to select.
- Your choice will be shown in the display.

#### **DMX** Control

Selecting this option reverts the function from **Auto Program** (Preset Programming) to **DMX Receive** (console control). Selecting this option will take you back to the menu startup screen where **DMX Receive** will be displayed as the currently selected function.

#### **Music Control**

This Playback option lets you designate a fixture to playback scenes based on audio triggers detected by the internal microphone in stand alone or as a Master. **Alone** is the default setting.

#### **Edit Scenes**

A parameter is a fixture attribute that can be controlled to modify the light beam in terms of color, beam quality and pattern, intensity, or focus (position). DMX programming assigns a DMX value to each of the fixture's parameters. A scene is one combination of parameter settings.

SolaFrame 1500 fixtures provide 250 pre-programmed scenes you can use or edit to build a preset program. The first 64 scenes ave factory created settings which can be edited as desired.

#### **Edit Scene Parameters**

The Edit Scenes option lets you select a DMX value for any of the 35 parameters in the SolaFrame 1500 DMX protocol.

#### To edit the DMX parameters in a scene:

- Navigate to and select the Preset menu as shown on page 35.
- Use the [UP], [DOWN] buttons to scroll to the Edit Scenes option and press [Enter] to select.
- Use the [UP],[DOWN] buttons to scroll to the Scene number you wish to build on from 1-250 and press to [Enter] select.
- Use the [UP],[DOWN] buttons to scroll to the parameter you wish to edit (Pan, Tilt, MSpeed, Color Wheel, etc.) and press to [Enter] select.

Use the **[UP],[DOWN]** buttons to scroll to a new DMX value for the parameter you have selected and press**[Enter]** to select. This takes you back to parameter options. Continue through all parameters until your desired look is complete.

• When you are finished selecting all parameter values for a particular Scene, press the [MODE/ESC] button to return to the Preset level menu.

#### Edit Scene Time

This Scene Edit option lets you set the scene time in seconds from 00.2s–99.9s. The default value is 00.3s. This values determines how long the scene will play before the next scene is triggered.

#### Set Fade Time

This Scene Edit option lets you set a fade time value from 000–255. This values determines the crossfade time applied to parameters once the scene is triggered.

#### Set Input by Out

This Scene Edit option allows you to capture the parameter values for a scene from DMX input into the fixture. Once you create a look from a DMX console do the following:

- Navigate to and select the Preset menu as shown on page 35.
- Use the [UP],[DOWN] buttons to scroll to the Edit Scenes option and press [Enter] to select.
- Use the [UP],[DOWN] buttons to scroll to the Scene number you wish to build on from 1-250 and press to [Enter] select.
- Use the [UP],[DOWN] button to scroll to the Input by Out and [Enter] press to select.
- The scene will record the current parameter values being input via DMX.
- When you are finished capturing DMX into a scene, press [Enter] to return to the main menu.

#### **Edit Program**

This preset menu option lets you select from 10 factory set programs to edit. You can set up to 64 Scenes in a sequence of Steps for each program. You can also test the program at any time by selecting Program Test to playback the program as it is currently defined.

To edit a program:

- Navigate to and select the Preset menu.
- Use the [UP],[DOWN] buttons to scroll to Edit Prog. menu and press [Enter] to select.
- Use the [UP],[DOWN] buttons to scroll to a program from Program 1–Program 10 and press [Enter] to select.
- Use the [UP],[DOWN] buttons to scroll to the Step in the program you want to edit from Step 1 to Step 64 and press [Enter] to select. The display will show which scene is currently assigned to that step.
- Use the [UP],[DOWN] buttons to scroll to the scroll to the scene you want to assign to the step and press [Enter] to select.
- When you have assigned all the steps you want, select End and press [Enter] to save the program.

#### Select Program

This preset option lets you assign a Preset Program to one of three Program Partitions. A fixture assigned as a Slave can playback any Program Partition defined by the Master fixture.

#### Note: The Master fixture can only playback Program Partition 1

To assign a program to each Program Partition:

- Navigate to and select the Preset menu as shown on page 35.
- Use the [UP],[DOWN] buttons to scroll to Select Prog menu and press [Enter] to select. Each Program Part, has 10 preset programs.
- Use the [UP],[DOWN] buttons to scroll to Prog. Part 1 and press [Enter] to select.
- Use the [UP],[DOWN] buttons to scroll to a program from Program 1–Program 10 and press [Enter] to select the program you want to include in the Program Part.

- . Use the [UP],[DOWN] buttons to scroll to Prog. Part 2 and press [Enter] to select.
- Use the [UP],[DOWN] buttons to scroll to a program from Program 1–Program 10 and press[Enter] to select the program you want to include in the Program Part.
- . Use the [UP],[DOWN] buttons to scroll to Prog. Part 3 and press [Enter] to select.
- Use the [UP],[DOWN] buttons to scroll to a program from Program 1–Program 10 and press [Enter] to select the program you want to include in the Program Part.
- Press the [Mode / ESC] button to return to the main menu.

#### **Scenes Input**

This function allows you to capture multiple scenes from DMX values input to the fixture. You first

define the number of scenes to capture and then each time a DMX value changes, a different

scene will be captured.

- 1. Navigate to and select the Preset menu as shown on page 49.
- 2. Use the buttons to scroll to the Scenes Input option and press to select.
- 3. Use the buttons to set the starting scene number.

4. Use the buttons to set the ending scene number. With each change of any DMX value, the capturing scene will advance to the next one in the range.

5. When all scenes have been recorded, the scenes input menu will automatically exit.

Note: During Scenes Input recording, the SolaFrame 1500 does not playback the DMX input, it only captures it. You must edit or playback the scenes after recording to see the results. It is best to prepare the scenes on a DMX controller with a zero crossfade for all parameters between each step. Remember any change of a DMX value will advance to the next scene to capture.

### **DMX Control Protocol**

The most current DMX Control Protocol data for the SolaFrame 1500 can be found on the High End Systems, Inc. website https://www.highend.com/SolaFrame1500-DMXProtocol.

The following data is current as of protocol version 1.11, revision date July 13, 2017.

|         | Standard Prototocol         |  |  |  |  |  |
|---------|-----------------------------|--|--|--|--|--|
| Channel | Construct                   |  |  |  |  |  |
| 1       | Pan Coarse                  |  |  |  |  |  |
| 2       | Pan Fine                    |  |  |  |  |  |
| 3       | Tilt Coarse                 |  |  |  |  |  |
| 4       | Tilt Fine                   |  |  |  |  |  |
| 5       | Mix Color Function          |  |  |  |  |  |
| 6       | Cyan                        |  |  |  |  |  |
| 7       | Magenta                     |  |  |  |  |  |
| 8       | Yellow                      |  |  |  |  |  |
| 9       | СТО                         |  |  |  |  |  |
| 10      | Static Color Function       |  |  |  |  |  |
| 11      | Static Color Position       |  |  |  |  |  |
| 12      | Gobo 1 Function             |  |  |  |  |  |
| 13      | Gobo 1 Position             |  |  |  |  |  |
| 14      | Gobo 1 Rotate Function      |  |  |  |  |  |
| 15      | Gobo 1 Rotate Coarse        |  |  |  |  |  |
| 16      | Gobo 1 Rotate Fine          |  |  |  |  |  |
| 17      | Gobo 2 Function             |  |  |  |  |  |
| 18      | Gobo 2 Position             |  |  |  |  |  |
| 19      | Blade 1 Angle A             |  |  |  |  |  |
| 20      | Blade 1 Angle B             |  |  |  |  |  |
| 21      | Blade 2 Angle A             |  |  |  |  |  |
| 22      | Blade 2 Angle B             |  |  |  |  |  |
| 23      | Blade 3 Angle A             |  |  |  |  |  |
| 24      | Blade 3 Angle B             |  |  |  |  |  |
| 25      | Blade 4 Angle A             |  |  |  |  |  |
| 26      | Blade 4 Angle B             |  |  |  |  |  |
| 27      | Frame Rotate Course         |  |  |  |  |  |
| 28      | Frame Rotate Fine           |  |  |  |  |  |
| 29      | Animation Function          |  |  |  |  |  |
| 30      | Prism Function              |  |  |  |  |  |
| 31      | Prism Rotate Coarse         |  |  |  |  |  |
| 32      | Prism Rotate Fine           |  |  |  |  |  |
| 33      | Frost                       |  |  |  |  |  |
| 34      | Focus Coarse                |  |  |  |  |  |
| 35      | Focus Fine                  |  |  |  |  |  |
| 36      | Zoom Coarse                 |  |  |  |  |  |
| 37      | Zoom Fine                   |  |  |  |  |  |
| 38      | Auto Focus                  |  |  |  |  |  |
| 39      | Auto Focus Fine             |  |  |  |  |  |
| 40      | Iris                        |  |  |  |  |  |
| 41      | Snutter/LED Function        |  |  |  |  |  |
| 42      | Snutter/LED                 |  |  |  |  |  |
| 43      | Dim Coarse                  |  |  |  |  |  |
| 44      | Dim Fine                    |  |  |  |  |  |
| 45      | Mspeed                      |  |  |  |  |  |
| 46      | Control                     |  |  |  |  |  |
| 4/      | Indigo Highlighter Function |  |  |  |  |  |
| 48      | inaigo Highlighter Dim      |  |  |  |  |  |

| Channel | Marketing<br>Construct | Description                             | Decimal   | Decimal<br>High | Percent | Percent<br>High | Hex         | Hex<br>High | Controller |
|---------|------------------------|-----------------------------------------|-----------|-----------------|---------|-----------------|-------------|-------------|------------|
| 1       | Pan                    | Pan Coarse                              | 0         | 255             | 0%      | 100%            | 00h         | FFh         | 127        |
| 2       | Pan                    | Pan Fine                                | 0         | 255             | 0%      | 100%            | 00h         | FFh         | 255        |
| 3       | Tilt                   | Tilt Coarse                             | 0         | 255             | 0%      | 100%            | 00h         | FFh         | 107        |
| 4       | Tilt                   | Tilt Fine                               | 0         | 255             | 0%      | 100%            | 00h         | FEh         | 255        |
| 4       | THE                    | Duro Mix                                | 0         | 200             | 0%      | 12%             | 00h         | 1Eh         | 233        |
|         | Color Mix              | Cyclo                                   | 32        | 47              | 130/    | 1270            | 20h         | 2Eh         |            |
| 5       | Eunction               | Pandom                                  | 18        | 63              | 10%     | 25%             | 2011<br>30h | 3Eh         | 0          |
| 5       | unction                | Reserved                                | 64        | 255             | 25%     | 100%            | 40h         | FFh         |            |
|         |                        | Pure Mix                                | 01        | 200             | 2070    | 10070           | Ton         |             |            |
| 6       | Cvan                   | Full Saturation                         | 0         |                 | 100%    |                 | 00h         |             |            |
| 7       | Magenta                | Open                                    | 255       |                 | 0%      |                 | FFh         |             |            |
| 8       | Yellow                 | Cycle & Random Modes Scan Speed control | led by Cv | an Chann        | el      |                 |             |             | 255        |
| Ŭ       |                        | Slow Rate                               | 0         |                 | 0%      |                 | 00h         |             |            |
|         |                        | Fast Rate                               | 255       |                 | 100%    |                 | FFh         |             |            |
| 9       | сто                    | Full Saturation                         | 0         |                 | 0%      |                 | 00h         |             |            |
| Ŭ       | 0.0                    | Open (White)                            | 255       |                 | 100%    |                 | FFh         |             | 255        |
|         |                        | Full Speed Control                      |           | 1               |         | 1               |             |             |            |
|         |                        | Indexed                                 | 0         | 15              | 0%      | 6%              | 00h         | 0Fh         |            |
|         |                        | Forward Spin                            | 16        | 31              | 6%      | 12%             | 10h         | 1Fh         |            |
| 10      | Static Color           | Reverse Spin                            | 32        | 47              | 13%     | 18%             | 20h         | 2Fh         |            |
|         | Function               | Continuous (Note 1)                     | 48        | 63              | 19%     | 25%             | 30h         | 3Fh         | 48         |
|         |                        | Fast Scan                               | 64        | 79              | 25%     | 31%             | 40h         | 4Fh         |            |
|         |                        | Random                                  | 80        | 95              | 31%     | 37%             | 50h         | 5Fh         |            |
|         |                        | Reserved                                | 96        | 255             | 38%     | 100%            | 60h         | FFh         |            |
|         |                        | Indexed, Scan & Blink modes             |           |                 |         |                 |             |             |            |
|         |                        | 1. Open (White)                         | 0         | 16              | 0%      | 6%              | 00h         | 10h         |            |
|         |                        | 2. (Open/Red)                           | 17        | 32              | 7%      | 13%             | 11h         | 20h         |            |
|         |                        | 3. (Red)                                | 33        | 48              | 13%     | 19%             | 21h         | 30h         |            |
|         |                        | 4. (Red/Blue)                           | 49        | 64              | 19%     | 25%             | 31h         | 40h         |            |
|         |                        | 5. (Blue)                               | 65        | 80              | 25%     | 31%             | 41h         | 50h         |            |
|         |                        | 6. (Blue/Green)                         | 81        | 96              | 32%     | 38%             | 51h         | 60h         |            |
|         |                        | 7. (Green)                              | 97        | 112             | 38%     | 44%             | 61h         | 70h         |            |
|         |                        | 8. (Green/Orange)                       | 113       | 128             | 44%     | 50%             | 71h         | 80h         |            |
| 11      | Static Color           | 9. (Orange)                             | 129       | 144             | 51%     | 56%             | 81h         | 90h         |            |
|         | Position               | 10. (Orange/Magenta)                    | 145       | 160             | 57%     | 63%             | 91h         | A0h         | 0          |
|         |                        | 11. (Magenta)                           | 161       | 176             | 63%     | 69%             | A1h         | B0h         |            |
|         |                        | 12. (Magenta/Congo Blue)                | 177       | 192             | 69%     | 75%             | B1h         | C0h         |            |
|         |                        | 13. (Congo Blue)                        | 193       | 208             | 76%     | 82%             | C1h         | D0h         |            |
|         |                        | 14. (Congo Blue/Open)                   | 209       | 224             | 82%     | 88%             | D1h         | E0h         |            |
|         |                        | 1. Open (White)                         | 225       | 255             | 88%     | 100%            | E1h         | FFh         |            |
|         |                        | Spin & Random modes                     |           |                 |         |                 |             |             |            |
|         |                        | Stop                                    | 0         |                 | 0%      | 0%              | 00h         | 00h         |            |
|         |                        | Slowest to fastest                      | 255       |                 | 100%    | 0%              | FFh         | 00h         |            |
|         |                        | Continuous mode                         | 0         | 255             | 00/     | 4000/           | 0.015       | <b>FFb</b>  |            |
|         |                        | Positioning from 0-360 degrees          | 0         | 255             | 0%      | 100%            | UUN         | FFN         |            |
|         |                        | Full Speed Control                      | 0         | 45              | 00/     | C0/             | 0.01-       |             |            |
|         |                        | Indexed<br>Economic Wilcool Spin        | 0         | 15              | 0%      | 0%              | 105         |             |            |
| 10      | Caba 1                 | Poliward Wheel Spin                     | 10        | 31              | 0%      | 12%             | 100         | 150         | 0          |
| 12      | GUD0 1                 | Reverse wheel Spin                      | 32        | 47              | 13%     | 10%             | 200         | 250         | U          |
|         | Function               | Dendem                                  | 48        | 03              | 19%     | 20%             | 300         | 3FN<br>4Eb  |            |
|         |                        | TBD/Indexed                             | 80        | 255             | 20%     | 100%            | 40H         | FEb         |            |
|         | 1                      | I DD/IIIUGAGU                           | 00        | 200             | 0170    | 100%            | 5011        | 1111        |            |

|    | Indexed, Scan & Blink modes |                                            |            |          |      |               |       |       |                |
|----|-----------------------------|--------------------------------------------|------------|----------|------|---------------|-------|-------|----------------|
|    |                             | 1. (Open)                                  | 0          | 31       | 0%   | 12%           | 00h   | 1Fh   |                |
|    |                             | 2 (Animation)                              | 32         | 63       | 13%  | 25%           | 20h   | 3Fh   |                |
|    |                             | 3 (Rin Wheel)                              | 64         | 95       | 25%  | 37%           | 40h   | 5Eh   |                |
|    |                             | 4 (Curved Lines)                           | 96         | 127      | 38%  | 50%           | 60h   | 7Fh   |                |
| 13 | Gobo 1                      | 5 (Tech Wedge)                             | 128        | 150      | 50%  | 62%           | 80h   | 9Eh   |                |
| 10 | Position                    | 6 (Red Rings)                              | 160        | 100      | 63%  | 75%           | A0h   | BEh   | 0              |
|    | 1 0310011                   | 7 (Psy Dye)                                | 100        | 223      | 75%  | 87%           | COh   | DEh   |                |
|    |                             | 1. (Open)                                  | 224        | 255      | 88%  | 100%          | E0h   | EEh   |                |
|    |                             | 1. (Open)                                  | 224        | 200      | 0070 | 10070         | LUII  |       |                |
|    |                             | Spin & Random modes                        |            | 2        | 00/  | 40/           | 0.01  | 0.015 |                |
|    |                             | Rotate Stop                                | 0          | 3        | 0%   | 1%            | 000   | 030   |                |
|    |                             | Slowest to fastest                         | 4          | 255      | 2%   | 100%          | 04n   | FEN   |                |
|    |                             | Full Speed Control                         |            |          |      |               |       |       |                |
|    |                             | Indexed                                    | 0          | 15       | 0%   | 6%            | 00h   | 0Fh   |                |
|    | Gobo 1                      | Forward Rotate                             | 16         | 31       | 6%   | 12%           | 10h   | 1Fh   |                |
| 14 | Rotate                      | Reverse Rotate                             | 32         | 47       | 13%  | 18%           | 20h   | 2Fh   | 0              |
|    | Function                    | Forward Strobe Rotate (Gobo animate)       | 48         | 63       | 19%  | 25%           | 30h   | 3Fh   |                |
|    |                             | Reverse Strobe Rotate (Gobo animate)       | 64         | 79       | 25%  | 31%           | 40h   | 4Fh   |                |
|    |                             | Reserved                                   | 80         | 255      | 31%  | 100%          | 50h   | FFh   |                |
|    |                             | Indexed/Blink Modes                        |            |          |      |               |       |       |                |
|    | Gobo 1                      | Position 0-360 degrees                     | 0          | 255      | 0%   | 100%          | 00h   | FFh   |                |
| 15 | Rotate                      | Forward/Reverse/Forward Strobe/Reverse Str | robe Rotat | te Modes |      |               |       |       | 127            |
|    | Coarse                      | Rotate Stop                                | 0          | 3        | 0%   | 1%            | 00h   | 03h   |                |
|    | 000100                      | Rotate Slowest to Fastest                  | 4          | 255      | 2%   | 100%          | 04h   | FFh   |                |
| 16 | Gobo 1                      | Indexed Mode                               |            | 200      | 270  | 10070         | •     |       |                |
| 10 | Rotate Fine                 | Low Order Byte 0-360 degrees               | 0          | 255      | 0%   | 100%          | 00h   | FEh   | 255            |
|    | Notate Fille                | Full Speed Control                         | U          | 200      | 0 /0 | 100 /0        | 0011  |       |                |
|    |                             | Full Speed Control                         | 0          | 45       | 00/  | C0/           | 0.015 | OFF   |                |
|    |                             | Indexed                                    | 0          | 15       | 0%   | 0%            | 00h   | UFN   |                |
|    |                             | Forward Wheel Spin                         | 16         | 31       | 6%   | 12%           | 10n   | 1Fh   |                |
| 17 | Gobo 2                      | Reverse Wheel Spin                         | 32         | 47       | 13%  | 18%           | 20h   | 2Fh   | 0              |
|    | Function                    | Scan                                       | 48         | 63       | 19%  | 25%           | 30h   | 3Fh   |                |
|    |                             | Random                                     | 64         | 79       | 25%  | 31%           | 40h   | 4Fh   |                |
|    |                             | TBD/Indexed                                | 80         | 255      | 31%  | 100%          | 50h   | FFh   |                |
|    |                             | 1. (Open)                                  | 0          | 15       | 0%   | 6%            | 00h   | 0Fh   | h<br>h         |
|    |                             | 2. (Tunnel)                                | 16         | 47       | 6%   | 18%           | 10h   | 2Fh   |                |
|    |                             | 3. (Bars)                                  | 48         | 79       | 19%  | 31%           | 30h   | 4Fh   |                |
| 18 | Gobo 2                      | 4. (Fan)                                   | 80         | 111      | 31%  | 44%           | 50h   | 6Fh   |                |
|    | Position                    | 5 (Breakup)                                | 112        | 143      | 44%  | 56%           | 70h   | 8Fh   | 255            |
|    |                             | 6 (Burst)                                  | 144        | 175      | 56%  | 69%           | 90h   | AFh   | 200            |
|    |                             | 7 (Fracture)                               | 176        | 207      | 60%  | 81%           | B0h   | CEb   |                |
|    |                             | R (Crossbatch)                             | 208        | 207      | 820% | 04%           | D0h   | EEb   |                |
|    |                             | 1. (Open)                                  | 200        | 259      | 0270 | 9470<br>1000/ | EOh   | EEb   |                |
| 10 |                             |                                            | 240        | 200      | 94%  | 100%          | FUII  | FFII  |                |
| 19 | Blade 1 Angle A             | Out of the light path                      | 0          |          | 0%   |               | UUN   |       | 0              |
|    |                             | Full in the light path                     | 255        |          | 100% |               | FFN   |       |                |
| 20 | Blade 1 Angle B             | Out of the light path                      | 0          |          | 0%   |               | 00h   |       | 0              |
|    |                             | Full in the light path                     | 255        |          | 100% |               | FFh   |       | Ŭ              |
| 21 | Blade 2 Angle A             | Out of the light path                      | 0          |          | 0%   |               | 00h   |       | 0              |
|    |                             | Full in the light path                     | 255        |          | 100% |               | FFh   |       | U              |
| 22 | Blade 2 Angle B             | Out of the light path                      | 0          |          | 0%   |               | 00h   |       | 0              |
|    | -                           | Full in the light path                     | 255        |          | 100% |               | FFh   |       | U              |
| 23 | Blade 3 Angle A             | Out of the light path                      | 0          |          | 0%   |               | 00h   |       |                |
|    |                             | Full in the light path                     | 255        |          | 100% |               | FFh   |       | 0              |
| 24 | Blade 3 Angle B             | Out of the light path                      | 0          |          | 0%   |               | 00h   |       |                |
| 24 | Diade 5 Angle D             | Full in the light path                     | 255        |          | 100% |               | EEN   |       | 0              |
| 05 | Diada 4 Arraita A           | out of the light path                      | 200        |          | 100% |               | I FII |       |                |
| 25 | Blade 4 Angle A             | Out of the light path                      | 0          |          | 0%   |               | UUN   |       | 0              |
|    |                             | Full in the light path                     | 255        |          | 100% |               | FFN   |       |                |
| 26 | Blade 4 Angle B             | Out of the light path                      | 0          |          | 0%   |               | 00h   |       | 0              |
|    |                             | Full in the light path                     | 255        |          | 100% |               | FFh   |       | 0              |
|    |                             | Frame Angle Negative                       | 0          | 127      | 0%   | 50%           | 00h   | 7Fh   |                |
| 27 | Frame Rotation              | Frame Angle 0 degrees                      | 128        |          | 50%  |               | 80h   |       | 0              |
|    | Coarse                      | Frame Angle positive                       | 129        | 255      | 51%  | 100%          | 81h   | FFh   | 1 Ŭ            |
|    |                             | Frame Angle Negative                       | 0          | 127      | 0%   | 50%           | 00h   | 7Fh   |                |
| 28 | Frame Rotation              | Frame Angle () degrees                     | 128        | 121      | 50%  | 0070          | 80h   |       | - <sub>0</sub> |
| 20 | Fino                        | Framo Anglo positivo                       | 120        | 255      | 510/ | 1000/-        | 00H   | EEb   | 0              |
|    | i ille                      | i rame Angle positive                      | 129        | 200      | 5170 | 100%          | 011   | E C H |                |

|     |                 |                                            |            | -       |       |       |      | _     |      |
|-----|-----------------|--------------------------------------------|------------|---------|-------|-------|------|-------|------|
|     |                 | Disengaged                                 | 0          | 3       | 0%    | 1%    | 00h  | 03h   |      |
| 29  | Animation       | Engaged, static                            | 4          | 6       | 2%    | 2%    | 04h  | 06h   | 0    |
|     | Function        | Engaged, motion stopped                    | 7          | 8       | 3%    | 3%    | 07h  | 08h   | 0    |
|     |                 | Engaged, speed slow to fast                | 9          | 255     | 4%    | 100%  | 09h  | FFh   |      |
|     |                 | Full Speed Control                         |            |         |       |       |      |       |      |
|     |                 | Disengaged                                 | 0          | 15      | 0%    | 6%    | 00h  | 0Fh   |      |
|     |                 | Continuous                                 | 16         | 31      | 6%    | 12%   | 10h  | 1Fh   | 0    |
| 30  | Prism           | Forward Spin                               | 32         | 47      | 13%   | 18%   | 20h  | 2Fh   | 0    |
|     | Function        | Reverse Spin                               | 48         | 63      | 19%   | 25%   | 30h  | 3Fh   |      |
|     |                 | Reserved                                   | 64         | 255     | 25%   | 100%  | 40h  | FFh   |      |
|     |                 | Continuous mode                            |            |         |       |       |      |       |      |
|     | Prism           | Position 0-360 degrees                     | 0          | 255     | 0%    | 100%  | 00h  | FFh   |      |
| 31  | Rotate          | Forward/Reverse/Forward Strobe/Reverse St  | robe Rotat | e Modes |       |       |      |       | 127  |
|     | Coarse          | Rotate Stop                                | 0          | 3       | 0%    | 1%    | 00h  | 03h   |      |
|     |                 | Rotate Slowest to Fastest                  | 4          | 255     | 2%    | 100%  | 04h  | FFh   |      |
| 32  | Prism           | Continuous mode                            |            |         |       |       |      |       | 255  |
|     | Rotate Fine     | Low Order Byte 0-360 degrees               | 0          | 255     | 0%    | 100%  | 00h  | FFh   | 200  |
|     |                 | Open (hard edge)                           | 0          |         | 0%    | 0%    | 00h  | 00h   |      |
|     |                 | Variable edge hard to soft)                | 1          | 127     | 0%    | 50%   | 01h  | 7Fh   |      |
| 33  | Frost           | Soft Edge                                  | 128        | 135     | 50%   | 53%   | 80h  | 87h   | 0    |
|     |                 | Periodic strobe                            | 136        | 151     | 53%   | 59%   | 88h  | 97h   | 0    |
|     |                 | Random strobe                              | 152        | 167     | 60%   | 65%   | 98h  | A7h   |      |
|     |                 | Open (hard edge)                           | 168        | 225     | 66%   | 88%   | A8h  | E1h   |      |
| 34  | Focus Coarse    | Focus In                                   | 0          |         | 0%    |       | 00h  |       | 107  |
|     |                 | Focus Out                                  | 255        |         | 100%  |       | FFh  |       | 127  |
| 35  | Focus Fine      | Focus In                                   | 0          |         | 0%    |       | 00h  |       | 0.55 |
|     |                 | Focus Out                                  | 255        |         | 100%  |       | FFh  |       | 255  |
| 36  | Zoom Coarse     | Zoom In                                    | 0          |         | 0%    |       | 00h  |       | 107  |
|     |                 | Zoom Out                                   | 255        |         | 100%  |       | FFh  |       | 127  |
| 37  | Zoom Fine       | Zoom In                                    | 0          |         | 0%    |       | 00h  |       | 0.55 |
|     |                 | Zoom Out                                   | 255        |         | 100%  |       | FFh  |       | 255  |
|     |                 | Auto Focus Off                             | 0          | 15      | 0%    | 6%    | 00h  | 0Fh   |      |
| 38  | Auto Focus      | 5m                                         | 16         | 31      | 6%    | 12%   | 10h  | 1Fh   |      |
|     |                 | 7.5m                                       | 32         | 47      | 13%   | 18%   | 20h  | 2Fh   | 0    |
|     |                 | 10m                                        | 48         | 255     | 19%   | 100%  | 30h  | FFh   |      |
| 39  | Auto Focus Fine | Focus In Fine                              | 0          |         | 0%    |       | 00h  |       |      |
|     |                 | Focus Out Fine                             | 255        |         | 100%  |       | FFh  |       | 0    |
| 40  | Iris            | Iris Closed                                | 0          |         | 0%    |       | 00h  |       |      |
|     |                 | Iris Open                                  | 255        |         | 100%  |       | FFh  |       | 255  |
|     |                 | Normal Shutter Functions                   | 0          | 31      | 0%    | 12%   | 00h  | 1Fh   |      |
|     | Shutter/LED     | Random Random strobe                       | 32         | 63      | 13%   | 25%   | 20h  | 3Fh   |      |
| 41  | Functions       | Synchronous Random Strobe                  | 64         | 95      | 25%   | 37%   | 40h  | 5Fh   | 0    |
|     |                 | Normal Shutter Functions                   | 96         | 255     | 38%   | 100%  | 60h  | FFh   |      |
|     |                 | Normal/Random/Sync Random shutter function | ons        | 200     | 0070  | 10070 |      |       |      |
|     |                 | Close                                      | 0          | 23      | 0%    | 9%    | 00h  | 17h   |      |
| 42  | Shutter/LED     | Strobe Rate (slow to fast)                 | 24         | 229     | 9%    | 90%   | 18h  | E5h   | 255  |
| 12  |                 | Open                                       | 230        | 255     | 90%   | 100%  | E6h  | FFh   |      |
| 43  | Dim Coarse      | Close                                      | 0          |         | 0%    |       | 00h  |       |      |
| 10  | 2 m oou oo      | Open                                       | 255        |         | 100%  |       | FFh  |       | 0    |
| 44  | Dim Fine        |                                            | 0          |         | 0%    |       | 00h  |       |      |
| -14 |                 |                                            | 255        |         | 100%  |       | FFh  |       | 0    |
|     |                 | Disable                                    | 0          | 3       | 0%    | 1%    | 00b  | 03h   |      |
| 45  | Msneed          | Longest (252.7 seconds)                    | 1          | 5       | 20%   | 170   | 0/h  | 0.011 | 0    |
| 40  | mapeeu          | Shortest (0.15 seconds)                    | 255        |         | 100%  |       | FEb  |       | 0    |
|     | 1               | ononusi (0.15 seconds)                     | 200        |         | 10070 |       | 1111 |       |      |

|    |                    | The Control channel should not be crossfaded | d. No shutter channel requirement. |     |      |      |     |     |   |
|----|--------------------|----------------------------------------------|------------------------------------|-----|------|------|-----|-----|---|
|    |                    | Safe (normal operation )                     | 0                                  | 9   | 0%   | 4%   | 00h | 09h |   |
|    |                    | Pan & Tilt Mspeed Off                        | 10                                 | 19  | 4%   | 7%   | 0Ah | 13h |   |
|    |                    | Display Off (send 20 packets)                | 20                                 | 28  | 8%   | 11%  | 14h | 1Ch |   |
|    |                    | Display On (send 20 packets)                 | 29                                 | 35  | 11%  | 14%  | 1Dh | 23h |   |
|    |                    | TBD                                          | 36                                 | 48  | 14%  | 19%  | 24h | 30h |   |
|    |                    | Home All (send 20 packets)                   | 49                                 | 68  | 19%  | 27%  | 31h | 44h |   |
|    |                    | Shutdown (send 80 packets)                   | 69                                 | 75  | 27%  | 29%  | 45h | 4Bh |   |
|    |                    | Fan Control Modes (NOTE 2)                   |                                    |     |      |      |     |     |   |
|    |                    | Studio fan control mode (send 20 packets)    | 76                                 | 82  | 30%  | 32%  | 4Ch | 52h |   |
|    |                    | Continuous fan control mode (send 20 packets | 83                                 | 89  | 33%  | 35%  | 53h | 59h |   |
| 46 | Control            | Standard fan control mode (send 20 packets)  | 90                                 | 96  | 35%  | 38%  | 5Ah | 60h | 0 |
|    |                    | Disable Pan/Tilt motors                      | 97                                 | 103 | 38%  | 40%  | 61h | 67h |   |
|    |                    | TBD                                          | 104                                | 130 | 41%  | 51%  | 68h | 82h |   |
|    |                    | Audio Sync                                   | 131                                | 160 | 51%  | 63%  | 83h | A0h |   |
|    |                    | Internal Prog 1 scene 1-8 EEPROM             | 161                                | 171 | 63%  | 67%  | A1h | ABh |   |
|    |                    | Internal Prog 2 scene 9-16 EEPROM            | 172                                | 182 | 67%  | 71%  | ACh | B6h |   |
|    |                    | Internal Prog 3 scene 17-24 EEPROM           | 183                                | 193 | 72%  | 76%  | B7h | C1h |   |
|    |                    | Internal Prog 4 scene 25-32 EEPROM           | 194                                | 204 | 76%  | 80%  | C2h | CCh |   |
|    |                    | Internal Prog 5 scene 33-40 EEPROM           | 205                                | 215 | 80%  | 84%  | CDh | D7h |   |
|    |                    | Internal Prog 6 scene 41-48 EEPROM           | 216                                | 226 | 85%  | 89%  | D8h | E2h |   |
|    |                    | Internal Prog 7 scene 49-56 EEPROM           | 227                                | 237 | 89%  | 93%  | E3h | EDh |   |
|    |                    | TBD                                          | 238                                | 255 | 93%  | 100% | EEh | FFh |   |
|    |                    | Indigo Highlighter Dim Tracking Mode         |                                    |     |      |      |     |     |   |
|    |                    | Continuous                                   | 0                                  | 15  | 0%   | 6%   | 00h | 0Fh |   |
|    |                    | Periodic Strobe (slow to fast)               | 16                                 | 41  | 6%   | 16%  | 10h | 29h |   |
|    |                    | Random Strobe (slow to fast)                 | 42                                 | 67  | 16%  | 26%  | 2Ah | 43h |   |
| 47 | Indigo Highlighter | TBD                                          | 68                                 | 127 | 27%  | 50%  | 44h | 7Fh | 0 |
|    | Function           | Indigo Highlighter Independent Dim Mode      |                                    |     |      | -    |     |     | 0 |
|    |                    | Continuous                                   | 128                                | 143 | 50%  | 56%  | 80h | 8Fh |   |
|    |                    | Periodic Strobe (slow to fast)               | 144                                | 169 | 56%  | 66%  | 90h | A9h |   |
|    |                    | Random Strobe (slow to fast)                 | 170                                | 195 | 67%  | 76%  | AAh | C3h |   |
|    |                    | TBD                                          | 196                                | 255 | 77%  | 100% | C4h | FFh |   |
| 48 | Indigo Highlighter | Indigo Highslighter Off                      | 0                                  |     | 0%   |      | 00h |     | 0 |
|    | Dim                | Indigo Highlighter 100%                      | 255                                |     | 100% |      | FFh |     | U |

#### **Protocol Notes**

- 1. Fan Control Mode settings are not retained after a power cycle. Please resend fan control modes after power cycle.
- 2. Continuous mode should take quickest path from 255-0, and 0-255.
  - Continuous mode color wheel aperture centers:

| Color      | Center of color DMX value |
|------------|---------------------------|
| Open       | 0                         |
| Red        | 40                        |
| Blue       | 72                        |
| Green      | 110                       |
| Orange     | 144                       |
| Magenta    | 184                       |
| Congo Blue | 219                       |

- 3. Continuous mode. Fans are fixed at medium RPM. LED output is 100% Depending on ambient temperature and use, the LED may variably dim down to protect itself.
- 4. Studio mode. Fan is variable to half RPM. LED output is 75% As ambient temperature increases the fans can increase towards half RPM. Depending on ambient temperature and use, the LED may variably dim down to protect itself.
- 5. Normal mode. Fan is variable to full RPM. LED output is 100% At high ambient >45C and after the LED is at full power for some time the LED will start to variably dim down to protect the LED.
- 6. Led temperature controlled dimming can be difficult to see.

### **Error Codes**

When you turn on the fixture, it will complete a start-up procedure. The display may show "Err channel is XX" if there are problems with one or more channels. "XX" stands for channel 1, 2, 3, 4, 5, 6 who has the testing sensor for positioning. For example, when the display shows "Err channel is Color wheel", it means there is some error in channel 1. If there are some errors on channel 1, channel 3, channel 7 at the same time, you may see the error message "Err channel is Pan movement", "Err channel is Tilt movement", "Err channel is Dimmer" flash repeated for 2 times, and then the fixture will generate a second reset. If the fixture remain error message after performing reset more than 2 times, only the channels which have errors can not work properly, others can work as usual. Please contact support if detailed assistance is needed.

#### PAN- movement Er

(PAN-yoke movement error) This message will appear after the reset of the fixture if the yoke's magnetic-indexing circuit malfunction (sensor failed or magnet missing) or the stepping-motor is defective (or its driving IC on the main PCB). The PAN- movement is not located in the default position after the reset.

#### **TILT- movement Er**

(TILT-head movement error) This message will appear after the reset of the fixture if the head's magnetic-indexing circuit malfunctions (sensor failed or magnet missing) or the stepping-motor is defective (or its driving IC on the main PCB). The TILT- movement is not located in the default position after the reset.

#### Gobo Wheel 1 Er

(Gobo Wheel 1- error) This message will appear after the reset of the fixture if the magnetic-indexing circuit malfunction (sensor failed or magnet missing) or the stepping-motor is defective (or its driving IC on the main PCB). The Gobo Wheel 1 is not located in the default position after the reset.

#### Gobo Rot. 1 Er

(Gobo Rot. 1- error) This message will appear after the reset of the fixture if the magnetic-indexing circuit malfunction (sensor failed or magnet missing) or the stepping-motor is defective (or its driving IC on the main PCB). The Gobo Rot. 1 is not located in the default position after the reset.

#### Gobo Wheel 2 Er

(Gobo Wheel 2- error) This message will appear after the reset of the fixture if the magnetic-indexing circuit malfunction (sensor failed or magnet missing) or the stepping-motor is defective (or its driving IC on the main PCB). The Gobo Wheel 2 is not located in the default position after the reset.

#### Focus Er

(Focus - error) This message will appear after the reset of the fixture if the magnetic-indexing circuit malfunction (sensor failed or magnet missing) or the stepping-motor is defective (or its driving IC on the main PCB). The Focus is not located in the default position after the reset.

#### **CMY Er**

(CMY - error) This message will appear after the reset of the fixture if the magnetic-indexing circuit malfunction (sensor failed or magnet missing) or the stepping-motor is defective (or its driving IC on the main PCB). The CMY is not located in the default position after the reset.

#### Iris Er

(Iris - error) This message will appear after the reset of the fixture if the magnetic-indexing circuit malfunction (sensor failed or magnet missing) or the stepping-motor is defective (or its driving IC on the main PCB). The Iris is not located in the default position after the reset.

#### Zoom Er

(Zoom - error) This message will appear after the reset of the fixture if the magnetic-indexing circuit malfunction (sensor failed or magnet missing) or the stepping-motor is defective (or its driving IC on the main PCB). The Zoom is not located in the default position after the reset.

#### Color Er

(Color - error) This message will appear after the reset of the fixture if the magnetic-indexing circuit malfunction (sensor failed or magnet missing) or the stepping-motor is defective (or its driving IC on the main PCB). The Color is not located in the default position after the reset.